## Canon

## LBP-1820/1620 かんたん操作ガイド

かんたん操作ガイドについて 本書は簡単なプリンタの使いかたやト ラブルの解決方法について紹介してい ます。 いつでもお読みになれる ようにプリンタの近くに 置いてご活用ください。

| プリンタの操作          |     |
|------------------|-----|
| 操作パネルのキーの機能と操作方法 | P.2 |
| 電源のオン/オフ         | P.4 |
| プリントの中止方法        | P.6 |
|                  |     |

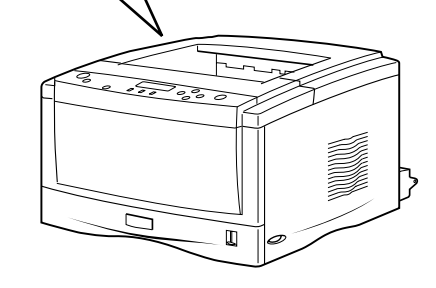

| プリントの中止方法      | P.6  |  |
|----------------|------|--|
|                |      |  |
| メンテナンス         |      |  |
| 用紙を補給する        | P.9  |  |
| トナーカートリッジを交換する | P 25 |  |

プリンタの操作

## トラブルの対処法

| 紙づまりの処理                | P.30 |
|------------------------|------|
| こんなメッセージが表示されたら        | P.38 |
| 正しくプリントできないときは         | P.45 |
| プリンタが動作しない・プリントできないときは | P.49 |

お役立ち情報

|                                                           | お役立ち情報               |
|-----------------------------------------------------------|----------------------|
| おことわり                                                     | 取扱説明書CD-ROMについて P.51 |
| 本書にはプリンタを取り扱うための注                                         | お問い合わせ先について P.53     |
| <ul> <li>         ・   ・   ・   ・   ・   ・   ・   ・</li></ul> | メニュールートマップ 巻末        |
| ● この読みへんとしい。                                              |                      |

▲ 裏表紙に目的別索引を掲載しています。あわせてご覧ください。

# 操作パネルのキーの機能と操作方法

操作パネルのキーはプリンタの設定やプリントジョブの操作、トラブルの対処などに使われます。

## 各キーの機能

プリンタの操作

操作パネルのキーは以下の機能と役割を持っています。

| +-                               | 機能                                                                                                    |                                                                                                    |  |
|----------------------------------|----------------------------------------------------------------------------------------------------|----------------------------------------------------------------------------------------------------|--|
| 772547                           | オンライン状態とオフライン状態を切<br>てこのキーを押してオフライン状態に<br>しているときがオンライン状態、消灯<br>また、エラーの種類によっては、エラ<br>に、エラーを一時的に解除してプリン | り替えます。メニューの操作は、すべ<br>切り替えてから行います。キーが点灯<br>しているときがオフライン状態です。<br>ーが発生してプリンタが停止したとき<br>トを続行させる機能も持っています。 |  |
|                                  | オフライン状態に切り替えた直後                                                                                       | メニューの表示中                                                                                              |  |
| ジョブキャンセル<br>0                    | ジョブランプが点灯・点滅している<br>状態(データ処理中・データ受信中)<br>で押すと、現在処理中のジョブをキ<br>ャンセルします。                                 | 動作しません。                                                                                               |  |
| 給紙選択                             | 給紙選択メニューを表示します。                                                                                       | 給紙選択メニュー内では、€ と同じ<br>動作 (項目や設定値の選択) をします。                                                             |  |
| <u>व-र्</u> त्र्यप्र <u>त</u> ्र | ユーティリティメニューを表示します。                                                                                    | 同じ階層の左側の項目を表示します。<br>項目が数値の場合は数値が減ります。<br>そのまま押し続けると、数値の減る<br>速度が速くなる項目もあります。                         |  |
| 9∃7<br>()                        | ジョブメニューを表示します。                                                                                        | 上の階層の項目を表示します。                                                                                        |  |
| Utar                             | リセットメニューを表示します。                                                                                       | 選択した項目を実行します。または<br>次の階層に進みます。                                                                        |  |
| ty1797                           | セットアップメニューを表示します。                                                                                     | 同じ階層の右側の項目を表示します。<br>項目が数値の場合は数値が増えます。<br>そのまま押し続けると、数値の増す<br>速度が速くなる項目もあります。                         |  |
| <sup>実行</sup>                    | 動作しません。                                                                                               | 選択した項目を実行します。または<br>次の階層に進みます。                                                                        |  |

## キーを操作してプリンタを設定する

操作パネルでキーを操作してプリンタを設定する方法を説明します。プリンタドライバから設定できない項目や、DOSやUNIXからプリントするときに操作パネルから設定してください。

#### 例)共通セットアップメニューの「印字調整」グループの「印字動作」を「画質優先」に設定する

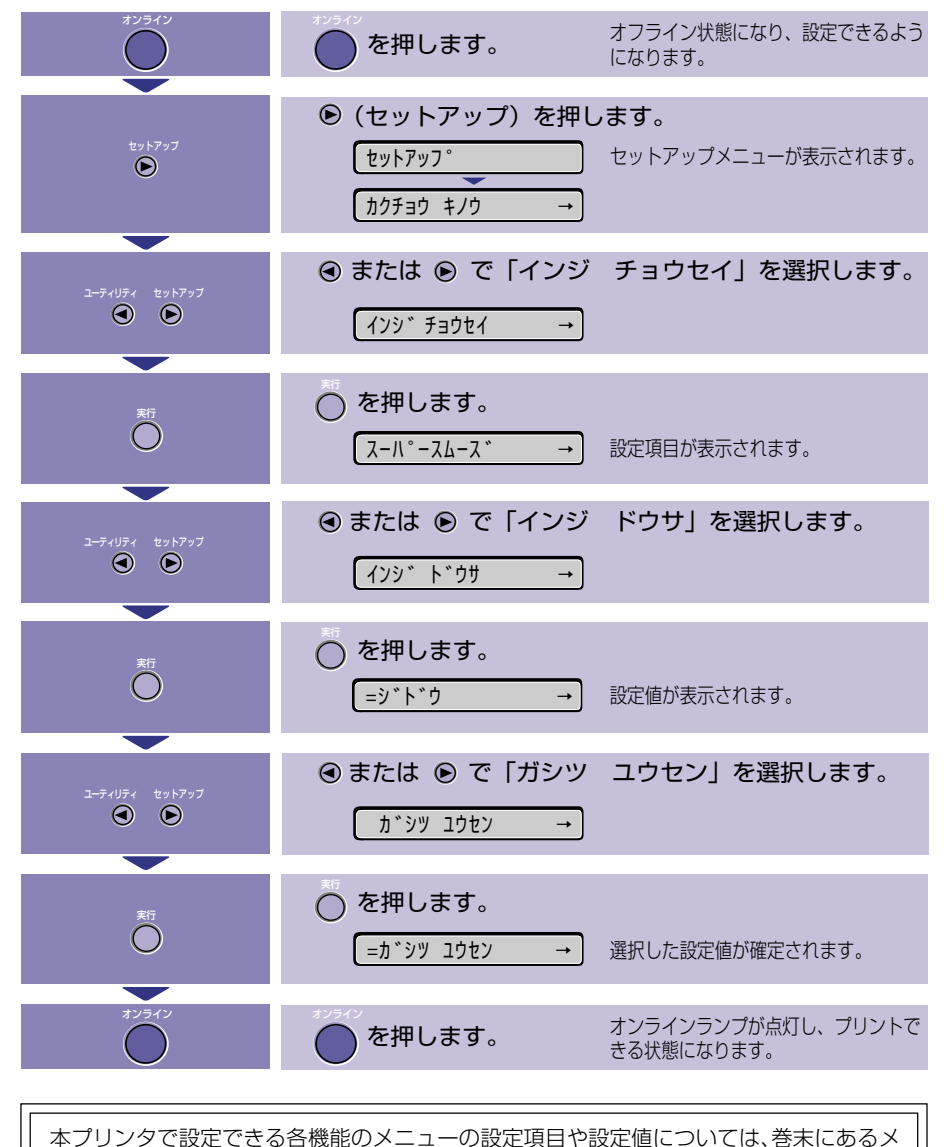

ニュールートマップを参照してください。

1

プリンタの操作

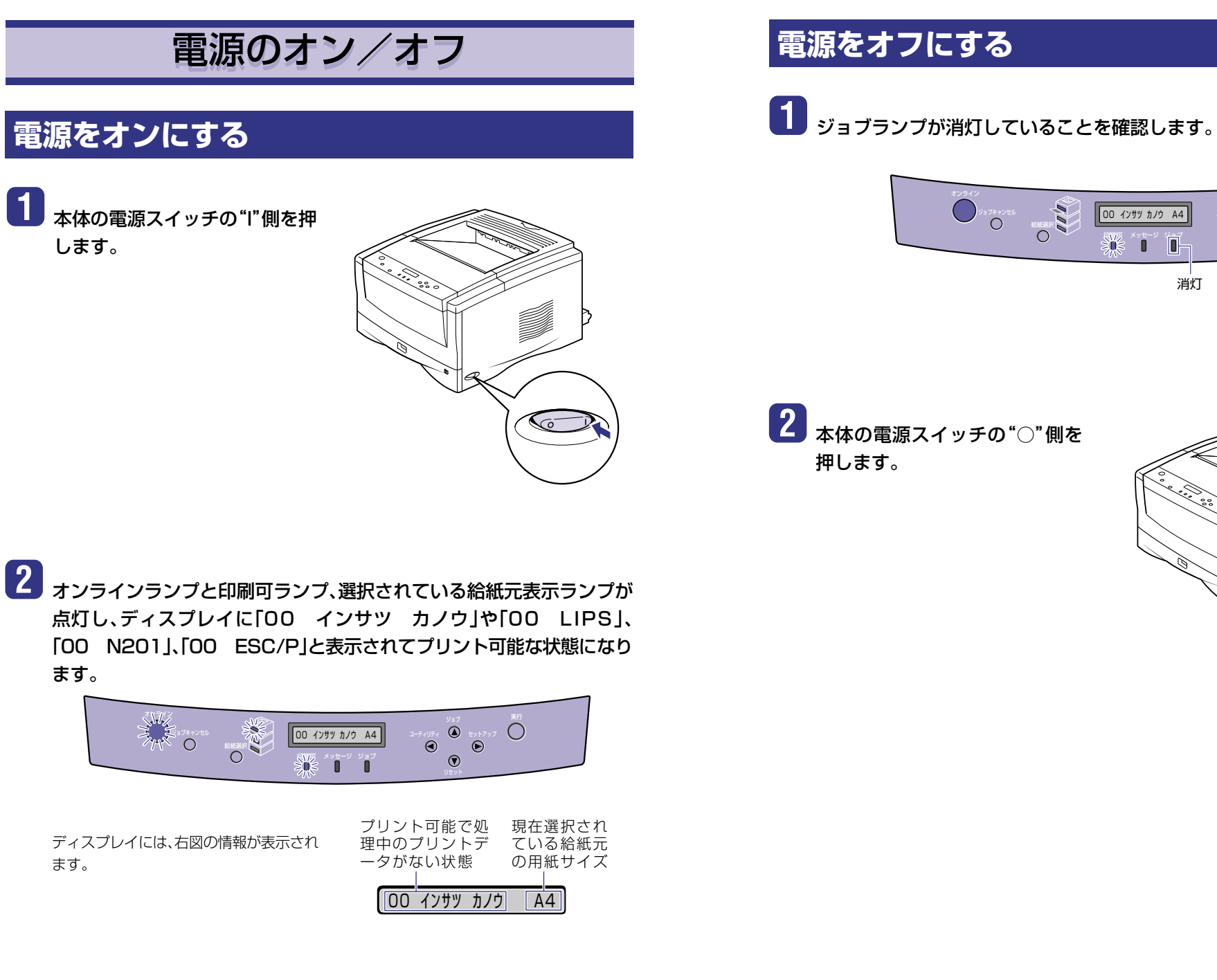

00 インサッ カノウ A4

消灯

プリンタの操作

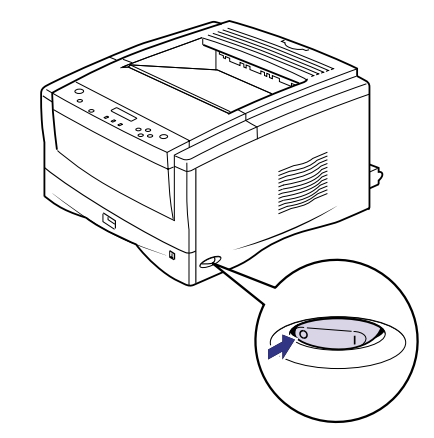

(a) 2937
 (b) 2937
 (c) 2937
 (c) 2937
 (c) 2937
 (c) 2937
 (c) 2937
 (c) 2937
 (c) 2937
 (c) 2937
 (c) 2937
 (c) 2937
 (c) 2937
 (c) 2937
 (c) 2937
 (c) 2937
 (c) 2937
 (c) 2937
 (c) 2937
 (c) 2937
 (c) 2937
 (c) 2937
 (c) 2937
 (c) 2937
 (c) 2937
 (c) 2937
 (c) 2937
 (c) 2937
 (c) 2937
 (c) 2937
 (c) 2937
 (c) 2937
 (c) 2937
 (c) 2937
 (c) 2937
 (c) 2937
 (c) 2937
 (c) 2937
 (c) 2937
 (c) 2937
 (c) 2937
 (c) 2937
 (c) 2937
 (c) 2937
 (c) 2937
 (c) 2937
 (c) 2937
 (c) 2937
 (c) 2937
 (c) 2937
 (c) 2937
 (c) 2937
 (c) 2937
 (c) 2937
 (c) 2937
 (c) 2937
 (c) 2937
 (c) 2937
 (c) 2937
 (c) 2937
 (c) 2937
 (c) 2937
 (c) 2937
 (c) 2937
 (c) 2937
 (c) 2937
 (c) 2937
 (c) 2937
 (c) 2937
 (c) 2937
 (c) 2937
 (c) 2937
 (c) 2937
 (c) 2937
 (c) 2937
 (c) 2937
 (c) 2937
 (c) 2937
 (c) 2937
 (c) 2937
 (c) 2937
 (c) 2937
 (c) 2937
 (c) 2937
 (c) 2937
 (c) 2937
 (c) 2937
 (c) 2937
 (c) 2937
 (c) 2937
 (c) 2937
 (c) 2937
 (c) 2937<

プリンタの操作

プリンタの操作

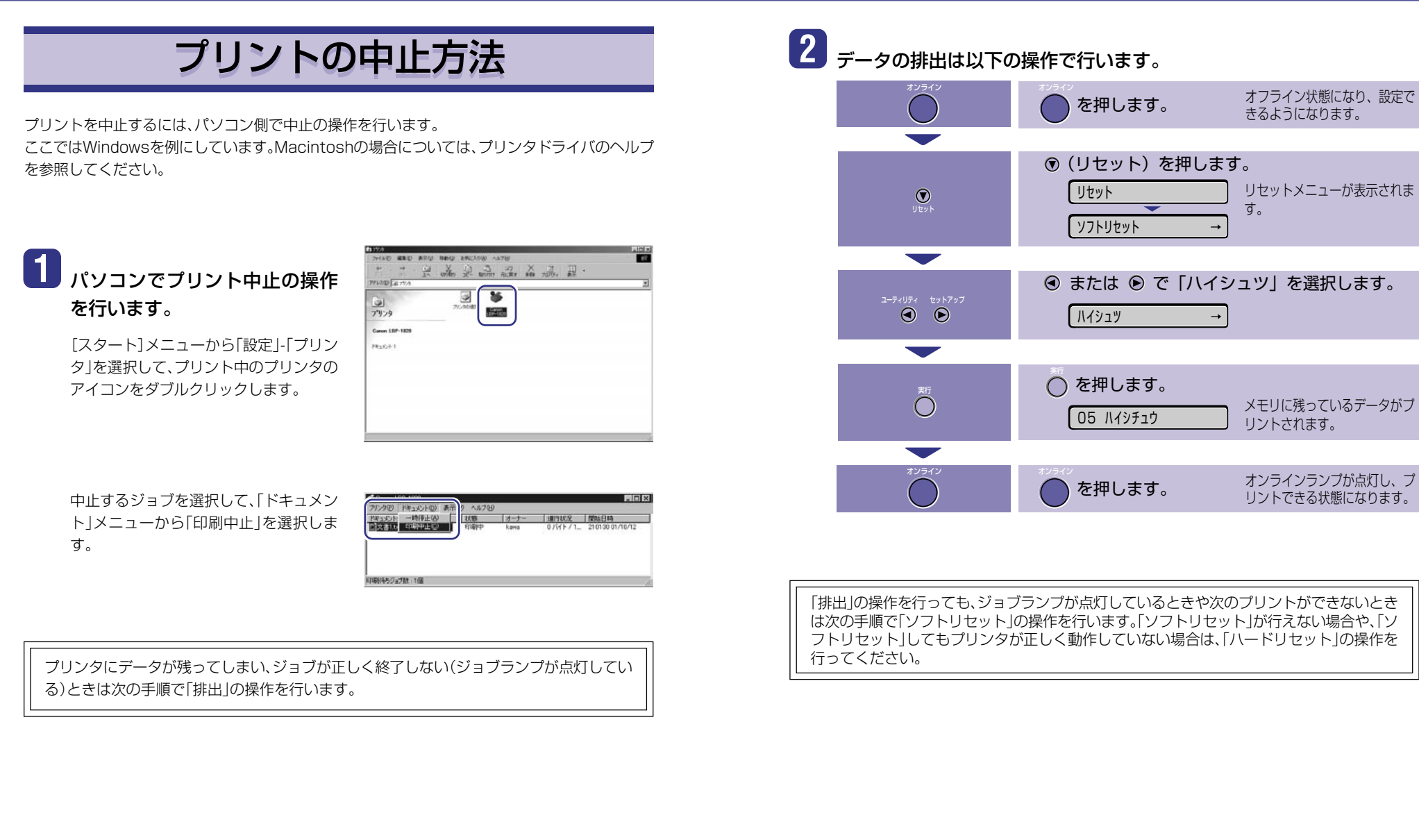

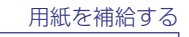

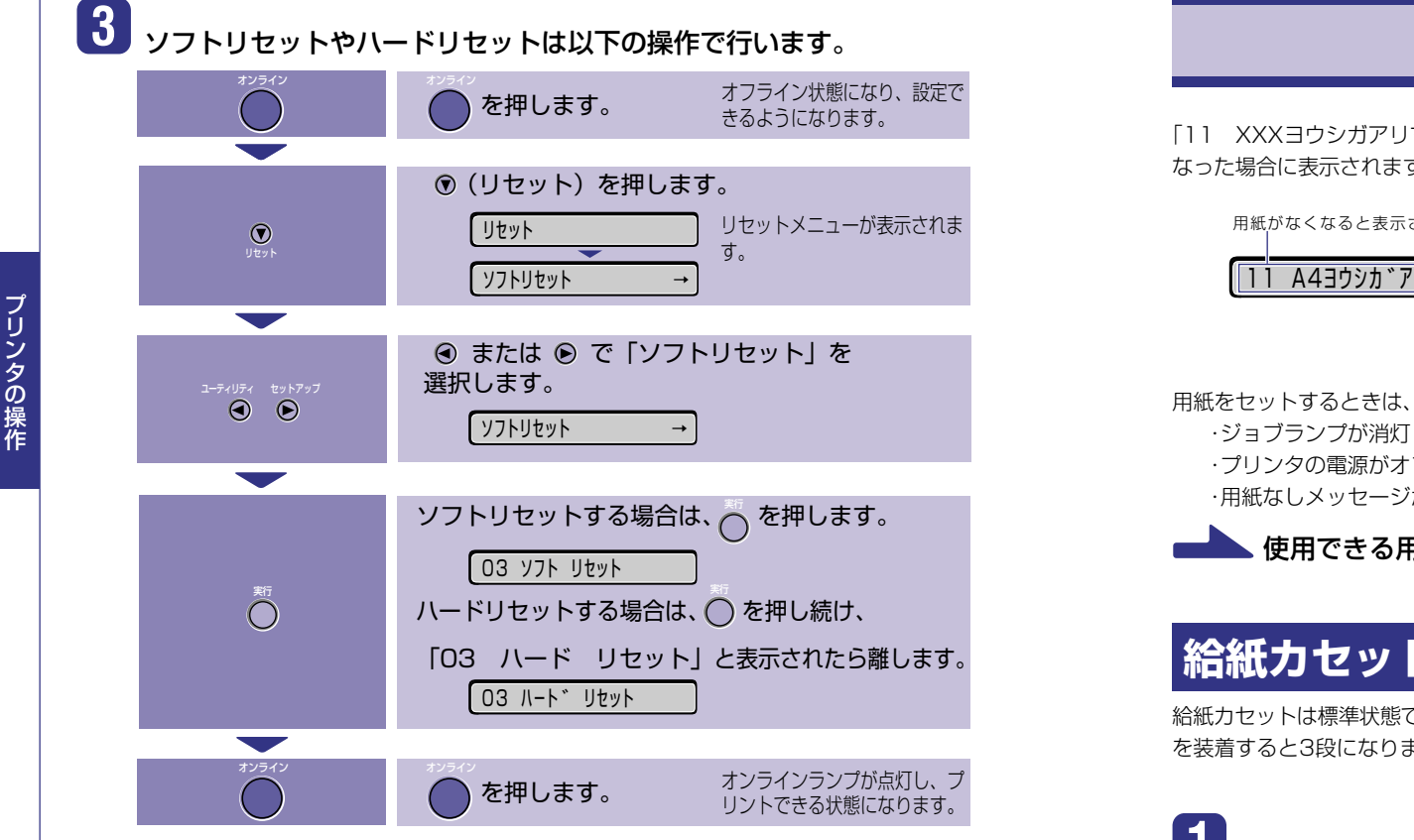

#### - ソフトリセット・ハードリセットについて

#### 〇ソフトリセット

現在実行中の処理を中止したいときに、「ソフトリセット」を実行します。すべてのインタ フェースに受信されたプリントデータや処理中のジョブ、プリンタメモリ内のプリント データを消去します。

ソフトリセットを行うと、そのときプリント中のデータやすべてのインタフェースで受信中のデータは 消去されますので、再度パソコンからプリントしなおしてください。また、ネットワークで使用している ときは、他のパソコンからのデータに影響しないようにこの操作を行ってください。

#### ○ハードリセット

何らかの理由で、すべての処理やすでにメモリに受信されたデータを消去したいときに、 「ハードリセット」を実行します。すべてのインタフェースに受信されたプリントデータや 処理中のジョブ、プリンタメモリ内のプリントデータを消去します。

データの受信中にリセットした場合、まだメモリに受信していないデータはリセット処理後に受信され ます。ただし、正しくプリントされないことがあります。また、ネットワークで使用しているときは、他の パソコンからのデータに影響しないようにこの操作を行ってください。

## 用紙を補給する

「11 XXXヨウシガアリマセン」、「17 カセット1 ヨウシ ナシ」などは給紙元の用紙がなく なった場合に表示されます。

用紙がなくなると表示されます。

11 A43ウシカ \* アリマセン

用紙のなくなった給紙元に、用紙をセットしてください。 また、セットする用紙を変更したいときも次の手順で用紙 をセットしてください。

給紙力セットに用紙をセットする →このページ 給紙トレイ(手差しトレイ)に用紙をセットする →P.14

用紙をセットするときは、プリンタが次のいずれかの状態のときに行ってください。

・ジョブランプが消灯しているとき

・プリンタの電源がオフのとき

・用紙なしメッセージが表示されているとき

、使用できる用紙については、「P.21」を参照してください。

## 給紙力セットに用紙をセットする

給紙力セットは標準状態で1段、オプションの250枚ペーパーフィーダ、500枚ペーパーフィーダ を装着すると3段になります。

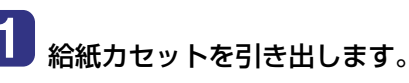

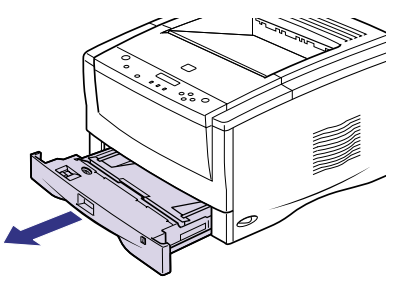

メンテナンス

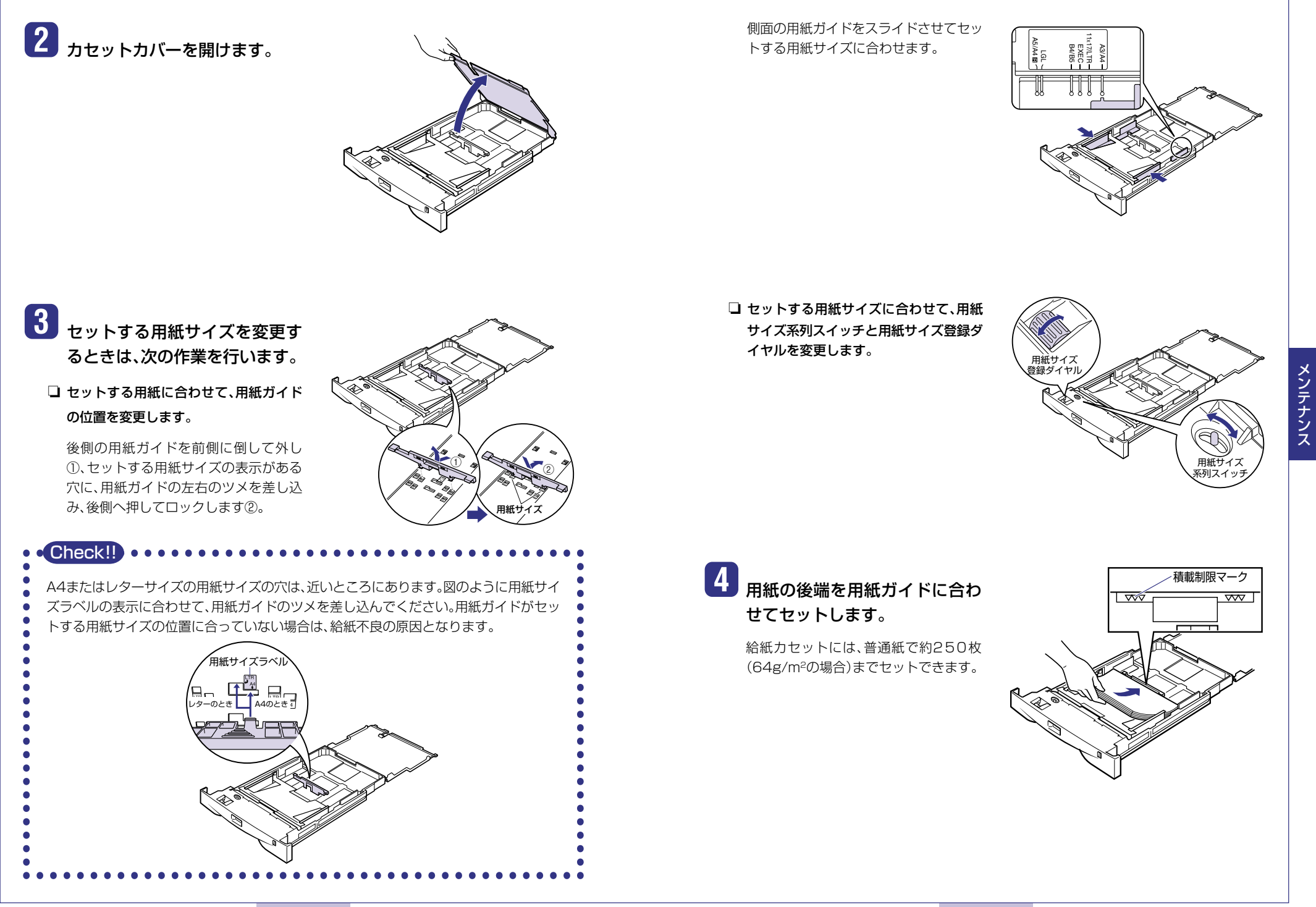

5

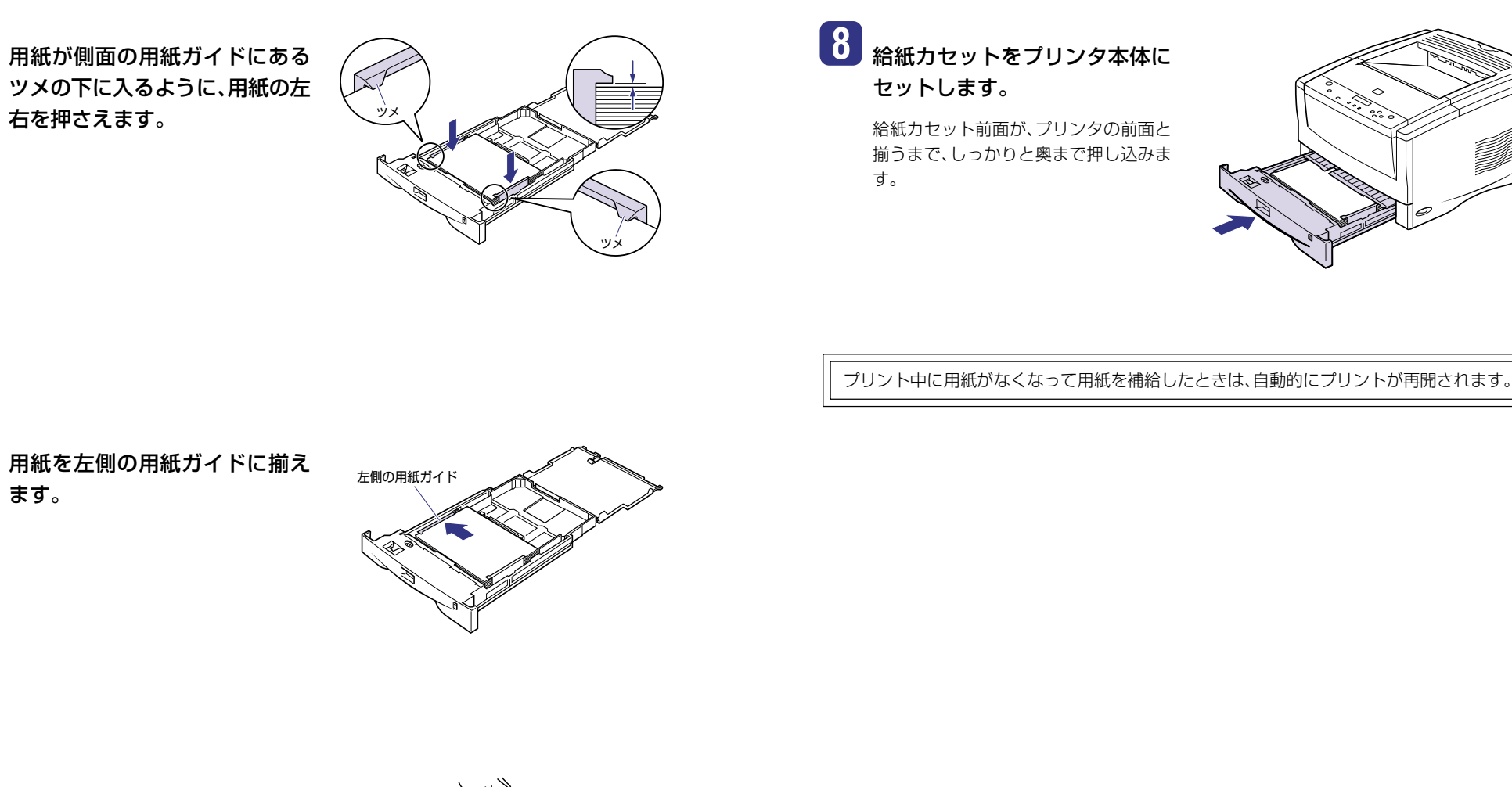

6

ます。

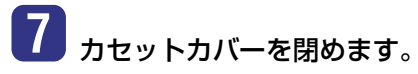

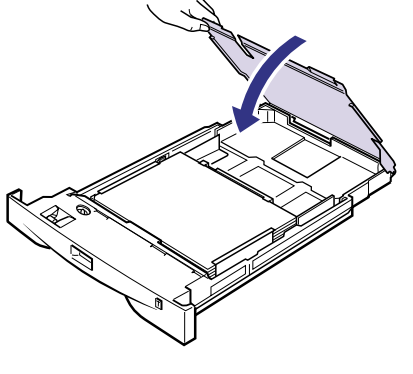

12

メンテナンス

## 給紙トレイ(手差しトレイ)に用紙をセットする

#### 給紙トレイには、以下のような用紙をセットすることができます。

| 用紙のタイプ             | 用紙のサイズ                                                                                               | 積載枚数                              |
|--------------------|----------------------------------------------------------------------------------------------------|-----------------------------------|
| 普通紙<br>(色紙、再生紙を含む) | 定形用紙<br>(A3、B4、A4、B5、A5、B6、レター、<br>レジャー、リーガル、エグゼクティブ)<br>定形外の用紙<br>(幅:76.2~312.0mm、長さ:127.0~469.9mm) | 約100枚<br>(64g/m <sup>2</sup> の場合) |
| 厚紙                 | 定形用紙<br>(A3、B4、A4、B5、A5、B6、レター、<br>レジャー、リーガル、エグゼクティブ)<br>定形外の用紙<br>(幅:100~297mm、長さ:148~432mm)        | 約50枚<br>(128g/m <sup>2</sup> の場合) |
| OHPフィルム            |                                                                                                    | 約50枚                              |
| ラベル用紙              | 44                                                                                                   | 約40枚                              |
| 封筒                 | 洋形4号*(幅:105mm、長さ:235mm)                                                                              | 約10枚                              |
| ハガキ                | 官製八ガキ(幅:100mm、長さ:148mm)                                                                              | 約40枚                              |
| 往復八ガキ              | 官製往復八ガキ(幅:148mm、長さ:200mm)                                                                            | 約40枚                              |

1 給紙トレイを開けます。

給紙トレイを使わないときは、閉めておい てください。 給紙トレイを閉めるときは、セットされて いる用紙を取り除いて閉めます。

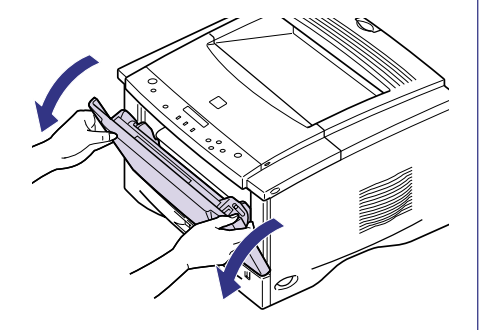

A3 やB4 など長いサイズの用紙をセット するときは、補助トレイを引き出し①、延 長トレイを開けます②。

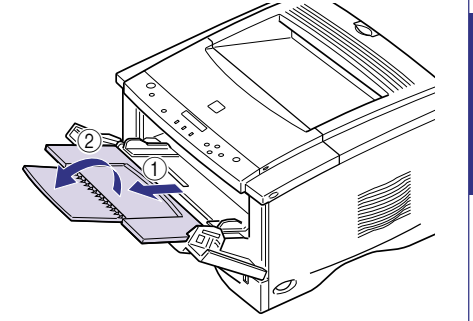

\*キヤノンLBP用封筒Y401/推奨品

#### - 紙の厚さについて -

紙の厚さは、1m<sup>2</sup>\*あたりの重さがどれくらいかということで表され、一般的にg/m<sup>2</sup>という単位が使われます。 \*1m<sup>2</sup>=A4サイズ16枚分

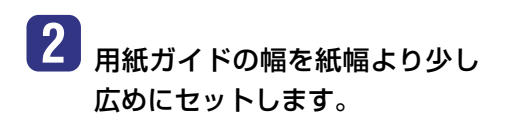

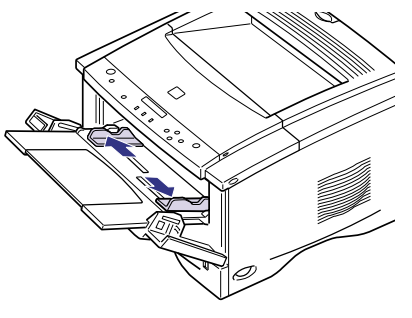

メンテナンス

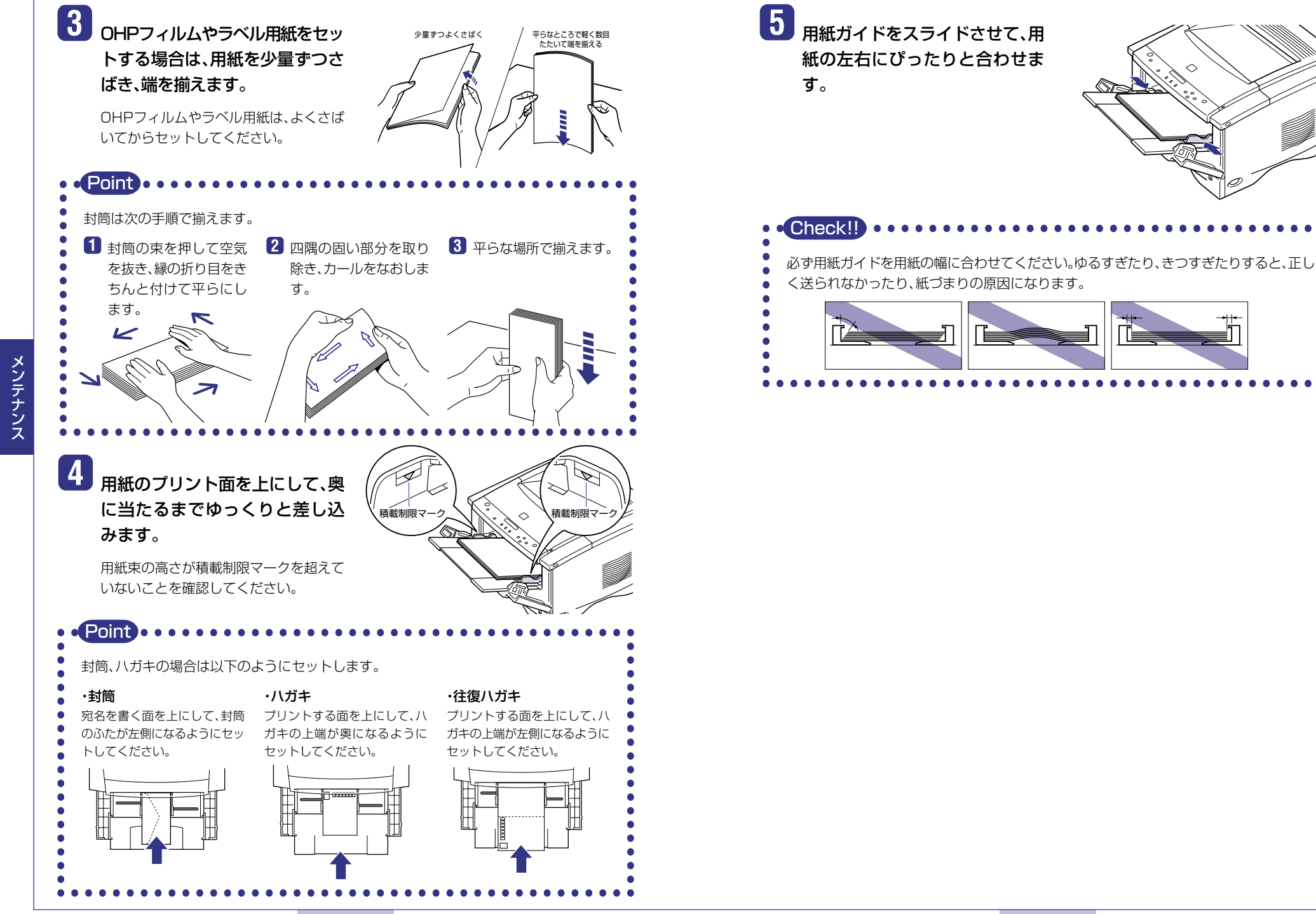

6

メンテナンス

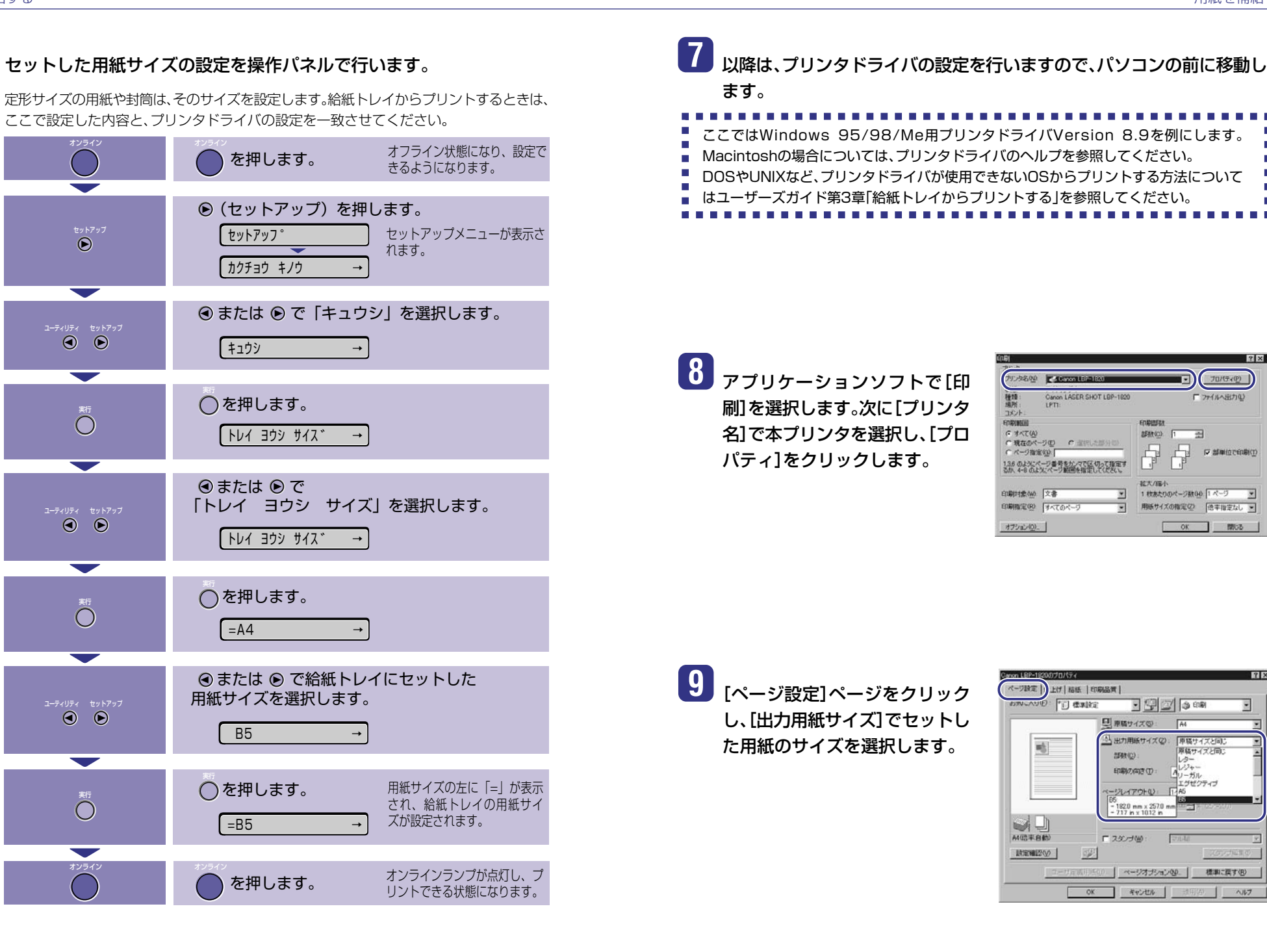

NJ67

メンテナンス

#### 10 [給紙]ページをクリックし、[給 紙部]で[手差し(トレイ)]、[用紙 タイプ]でセットした用紙のタイ プを選択します。

[用紙タイプ]は以下のように設定します。

| 普通紙、色紙、再生紙、 | [普通紙]または  |
|-------------|-----------|
| ラベル用紙       | [普通紙L]*   |
| 厚紙          | [厚紙]または   |
|             | [厚紙H]*    |
| OHPフィルム     | [OHPフィルム] |

日日
 日日
 日日
 日日
 日日
 日日
 日日
 日日
 日日
 日日
 日日
 日日
 日日
 日日
 日日
 日日
 日日
 日日
 日日
 日日
 日日
 日日
 日日
 日日
 日日
 日日
 日日
 日日
 日日
 日日
 日日
 日日
 日日
 日日
 日日
 日日
 日日
 日日
 日日
 日日
 日日
 日日
 日日
 日日
 日日
 日日
 日日
 日日
 日日
 日日
 日日
 日日
 日日
 日日
 日日
 日日
 日日
 日日
 日日
 日日
 日日
 日日
 日日
 日日
 日日
 日日
 日日
 日日
 日日
 日日
 日日
 日日
 日日
 日日
 日日
 日日
 日日
 日日
 日日
 日日
 日日
 日日
 日日
 日日
 日日
 日日
 日日
 日日
 日日
 日日
 日日
 日日
 日日
 日日
 日日
 日日
 日日
 日日
 日日
 日日
 日日
 日日
 日日
 日日
 日日
 日日
 日日
 日日
 日日
 日日
 日日
 日日
 日日
 日日
 日日
 日日
 日日
 日日
 日日
 日日
 日日
 日日
 日日
 日日
 日日
 日日
 日日
 日日
 日日
 日日
 日日
 日日
 日日
 日日
 日日
 日日
 日日
 日日
 日日
 日日
 日日
 日日
 日日
 日日
 日日
 日日
 日日
 日日
 日日
 日日
 日日
 日日
 日日
 日日
 日日
 日日
 日日
 日日
 日日
 日日
 日日
 日日
 日日
 日日
 日日
 日日
 日日
 日日
 日日
 日日
 日日
 日日
 日日
 日日
 日日
 日日
 日日
 日日
 日日
 日日
 日日
 日日
 日日
 日日
 日日
 日日
 日日
 日日
 日日
 日日
 日日
 日日
 日日
 日日
 日日
 日日
 日日
 日日
 日日
 日日
 日日
 日日
 日日
 日日
 日日
 日日
 日日
 日日
 日日
 日日
 日日
 日日
 日日
 日日
 日日
 日日
 日日
 日日
 日
 日日
 日日
 日日
 日
 日
 日
 日
 日
 日
 日
 日
 日
 日
 日
 日
 日
 日
 日
 日
 日
 日
 日
 日
 日
 日
 日
 日
 日
 日
 日
 日
 日
 日
 日
 日
 日
 日
 日
 日
 日
 日
 日
 日
 日
 日
 日
 日
 日
 日
 日
 日
 日
 日
 日
 日
 日
 日
 日
 日
 日
 日
 日
 日
 日
 日
 日
 日
 日
 日
 日
 日
 日
 日
 日
 日
 日
 日
 日
 日
 日
 日
 日
 日
 日

結紙方法(G):

• 🖓 🖾 🍐 ANNI

金ページを同じ用紙ご印刷

ページ放定|仕上! 結紙 |! 明品質|

お知こ入り(日) (月) 標準設定

2 X

- \* [厚紙H]は[厚紙]に設定してプリントした 結果、定着性をより改善したいときに設定し ます。
- \* [普通紙L]は[普通紙]に設定してプリントした結果、用紙のカールが目立つ場合に設定します。

11 [OK]をクリックして、プロパ ティダイアログボックスを閉じ ます。

| anon LBP-1820のプロパティ                                                                                                    | 13                                                                     |
|----------------------------------------------------------------------------------------------------|------------------------------------------------------------------------|
| ページ設定 仕上げ 結紙  印刷品質 <br>お知じ入り(日): 「打] 標準設定                                                                                                    | • (# (# (a) and • •                                                    |
| 1667/20                                                                                                    | 記:<br>ジを回こ用紙の5P期 -<br><br><br><br><br><br>-                            |
| <u>自動</u><br>(1) (2)<br>(1) (2)<br>(1) | 1)<br>(1)<br>(1)<br>(1)<br>(1)<br>(1)<br>(1)<br>(1)<br>(1)<br>(1)<br>( |
|                                                                                                    | 横車に戻す(8)<br>(キンセル 通用(A) ヘルフ                                            |

12 [OK]をクリックして、印刷を実 行します。

| [100]                                                           |                                                               | 1                                                        |
|-----------------------------------------------------------------|---------------------------------------------------------------|----------------------------------------------------------|
| アリンタ<br>フリンタ名(N)<br>状態:<br>種類:<br>現所:<br>コント:                   | Canon LBP-1820<br>オンライン<br>Canon LASER SHOT LBP-1820<br>LPT1: | <ul> <li>ブロパティの</li> <li>ディルへ出力(Q)</li> </ul>            |
| 印刷範囲<br>「オペモ(A)<br>「現在のペー<br>「ページ指示<br>1.3.6 のよどにべ<br>るか、4-8 のよ | クロ の 違抗した部分 日<br>一 少量号をかって区切って指定す<br>レベーク第号をかって区切って指定す        |                                                          |
| EDADATAR (M)<br>EDADATAR (M)<br>EDADATAR (M)                    | 文書<br>すべてのページ<br>・                                            | - 北大/幅小<br>1 枚あたりのページ数00 1 ページ ・<br>用紙サイズの指定(2) 信率指定なし ・ |
| オフション(2)                                                        |                                                               | OK MIUS                                                  |

## 使用できる用紙について

本プリンタには、以下の用紙が給紙力セットや給紙トレイにセットできます。(自動両面プリントは オプションの両面ユニット装着時のみ可能)

◎ : 両面、片面プリント可能 ○ : 片面プリント可能 × : 不可

|                                                  |       | 給紙元    |                             |                             |  |
|--------------------------------------------------|-------|--------|-----------------------------|-----------------------------|--|
| 用紙の種類                                            | 給紙トレイ | 給紙カセット | 250枚<br>ペーパーフィーダ<br>(オプション) | 500枚<br>ペーパーフィーダ<br>(オプション) |  |
| 普通紙(64~90g/m²)                                   |       |        |                             |                             |  |
| B6*1                                             | 0     | ×      | ×                           | ×                           |  |
| A5                                               | O     | 0      | O                           | 0                           |  |
| A5R                                              | 0     | ×      | ×                           | ×                           |  |
| B5                                               | O     | 0      | O                           | O                           |  |
| B5R                                              | 0     | ×      | ×                           | ×                           |  |
| A4                                               | 0     | 0      | O                           | 0                           |  |
| A4R                                              | 0     | 0      | O                           | 0                           |  |
| B4                                               | 0     | 0      | O                           | 0                           |  |
| A3                                               | 0     | 0      | 0                           | 0                           |  |
| A3フルブリード                                         | 0     | ×      | ×                           | ×                           |  |
| レター                                              | O     | 0      | 0                           | 0                           |  |
| レターR                                             | 0     | ×      | ×                           | 0                           |  |
| エグゼクティブ                                          | 0     | 0      | O                           | 0                           |  |
| エグゼクティブR                                         | 0     | ×      | ×                           | ×                           |  |
| リーガル                                             | 0     | 0      | O                           | 0                           |  |
| レジャー                                             | 0     | 0      | 0                           | 0                           |  |
| レジャーフルブリード                                       | 0     | ×      | ×                           | ×                           |  |
| ユーザペーパー*1、*2<br>幅: 76.2~312mm<br>長さ: 127~469.9mm | 0     | ×      | ×                           | 0                           |  |
| 厚紙(91~128g/m²)<br>B6* <sup>1</sup> ~レジャー         | ○*3   | ×      | ×                           | ×                           |  |
| A3フルブリード<br>レジャーフルブリード                           | ○*3   | ×      | ×                           | ×                           |  |
| <br>ユーザペーパー<br>幅 : 100~297mm<br>長さ : 148~432mm   | ○*3   | ×      | ×                           | ×                           |  |
| OHPフィルム A4                                       | 0     | ×      | ×                           | ×                           |  |
| ラベル用紙 A4                                         | 0     | ×      | ×                           | ×                           |  |
| ハガキ 100×148mm                                    | 0     | ×      | ×                           | ×                           |  |
| 往復八ガキ 148×200mm                                  | 0     | ×      | ×                           | ×                           |  |
| 封筒 洋形4号 105×235mm                                | 0     | ×      | ×                           | ×                           |  |

\*1 縦送りのみセット可能です。

\*2 以下のサイズの普通紙がセットできます。ただし、500枚給紙カセット内の側面用紙ガイドは幅約2mm刻 み、後端用紙ガイドは長さ約1mm刻みのセットとなります。

- · 給紙トレイ:幅76.2~312mm、長さ127~469.9mm
- ·500枚ペーパーフィーダ:幅210~297mm、長さ210~431.8mm
- \*3 91~105g/m<sup>2</sup>の厚紙をご使用の場合は、用紙タイプの設定を「フツウシ」または「フツウシL」に設定してください。

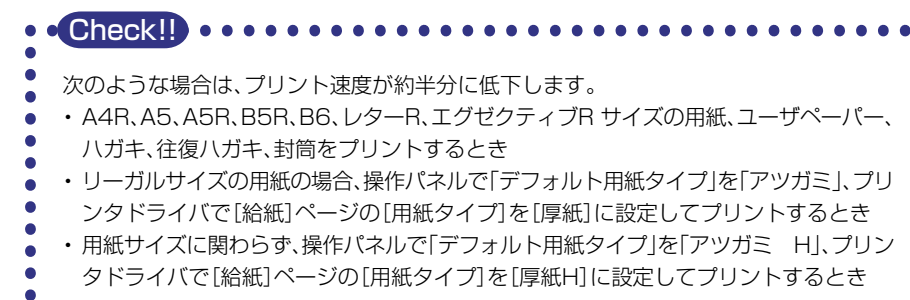

## プリントできる範囲について

本プリンタでプリントできる領域は、次の範囲です。

#### 普通紙/厚紙/ OHP フィルム/ラベル用紙

用紙の周囲5mmより内側の範囲にプリントできます。(ただし、A3フルブリード、レジャーフルブリードサイズの用紙は除く。)

●普通紙、厚紙、OHPフィルム、ラベル用紙 ●A3フルブリード、レジャーフルブリードサイズの用紙

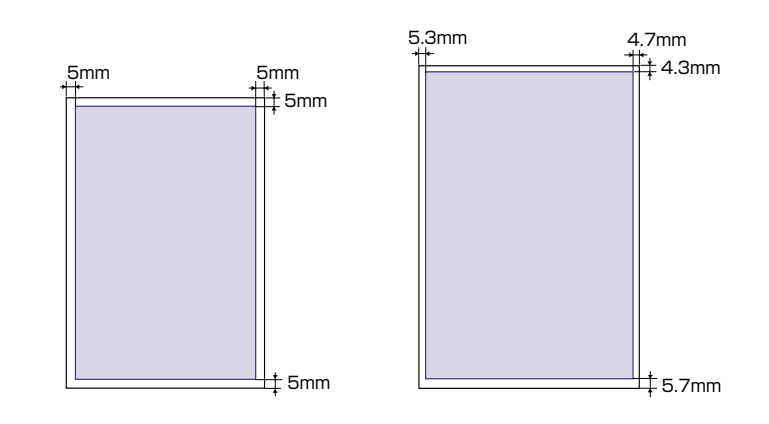

#### ハガキ / 往復ハガキ

ハガキの周囲5mmより内側の範囲にプリントできます。

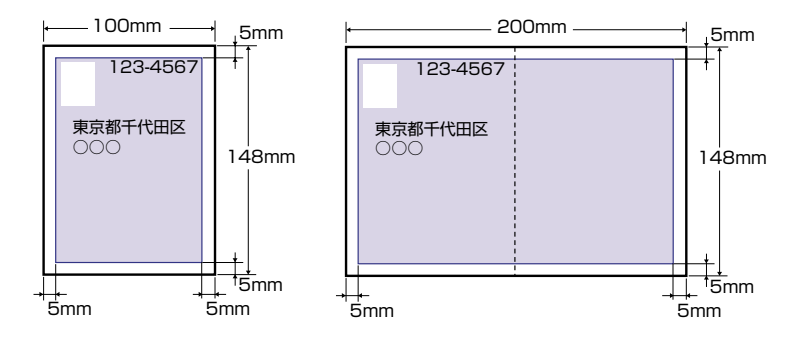

メンテナンス

#### 封筒

メンテナンス

封筒の周囲10mmより内側にプリントできます。 お使いのアプリケーションによっては、プリント時に位置を調整してお使いください。

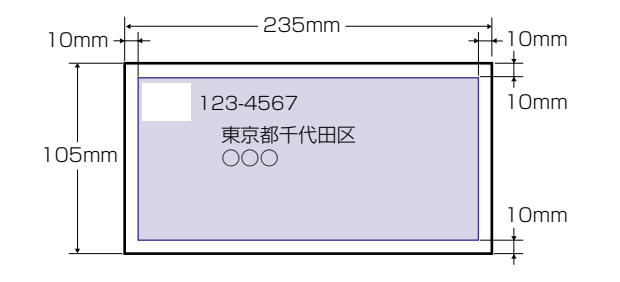

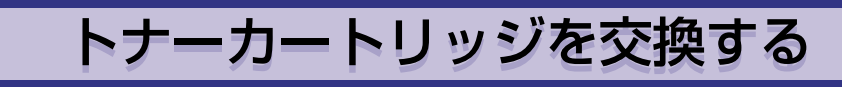

以下のメッセージが表示されたときや、印字むらが発生したときはトナーカートリッジを交換して ください。また、トナーカートリッジを交換した際は、必ずプリンタ内部のトナーカートリッジ周辺 を清掃してください。

| メッセージ        | 表示される時期                   | 内容および対処                                                                                                    |
|--------------|---------------------------|----------------------------------------------------------------------------------------------------|
| [16 ht- fiv) | トナーカートリッジの交換<br>時期が近づいたとき | <ul> <li>・プリントは継続できます</li> <li>・新品のトナーカートリッジを用意してください</li> <li>・大量のプリントをするときは、トナーカートリッジを交換することをおすすめします</li> </ul>                                 |
| (16 אליב -לא | トナーカートリッジの交換<br>時期が近づいたとき | <ul> <li>・プリンタは停止します</li> <li>・[オンライン]を押すとプリントは継続できます</li> <li>・新品のトナーカートリッジを用意してください</li> <li>・大量のプリントをするときは、トナーカートリッジを交換することをおすすめします</li> </ul> |

#### トナーカートリッジの寿命について —

本プリンタ用 EP-62トナーカートリッジの寿命は、A4サイズを横送りにセットした用紙 の場合で約10,000枚です。この枚数は一般的なプリント(印字比率:約5%、印字濃度:工 場出荷初期設定値)の場合です。

## トナーカートリッジを使い切るには

ディスプレイに「16 トナー チェック」、「16 トナー コウカン」のメッセージが表示された ときは、トナーカートリッジを交換する前に次の操作をしてみてください。トナーが完全になくな るまで、しばらくの間プリントできることがあります。

1 上カバーを開けます。

上カバーは、左右の上カバー開閉ラッチを 手前に引いて開けます。

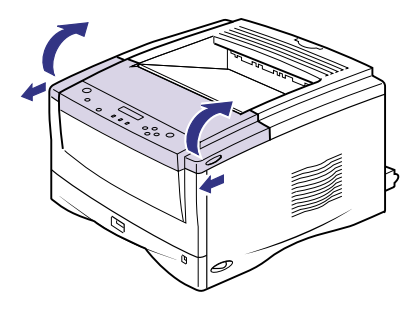

メンテナンス

24

メンテナンス

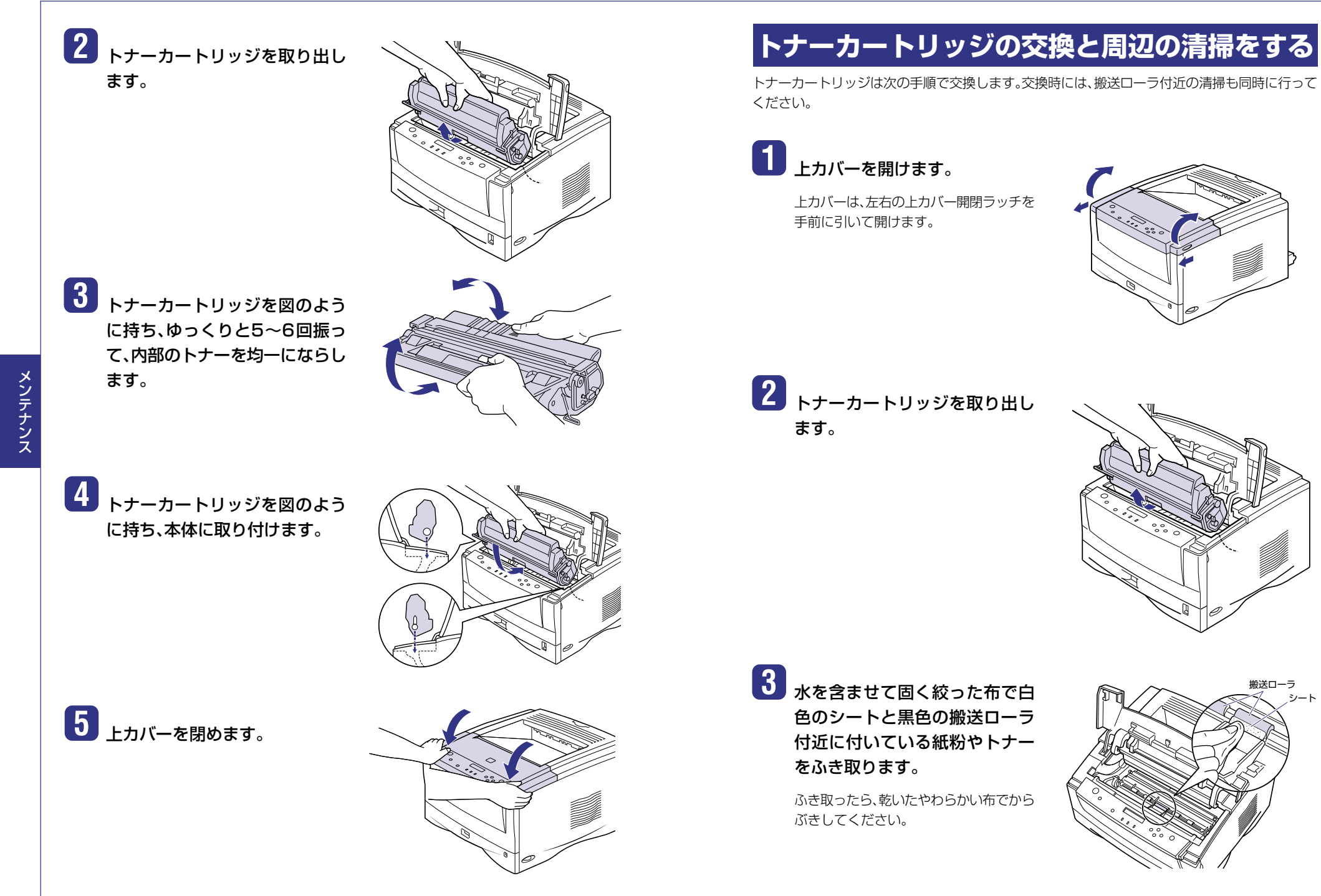

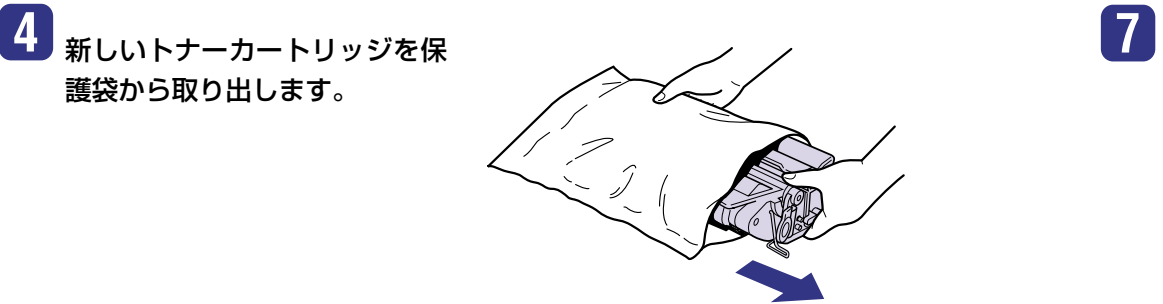

7 トナーカートリッジを平らな場 所に置き、トナーカートリッジを 押さえながらシーリングテープ (長さ約70cm)を引き抜きます。

> シーリングテープは、図のようにタブを 折ってから、タブを持ち矢印の方向にまっ すぐ引き抜きます。

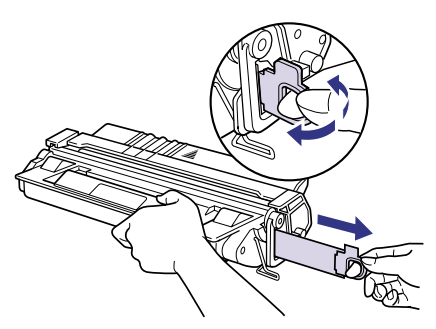

5 トナーカートリッジを図のよう に持ち、ゆっくりと5~6回振っ て、内部のトナーを均一にならし ます。

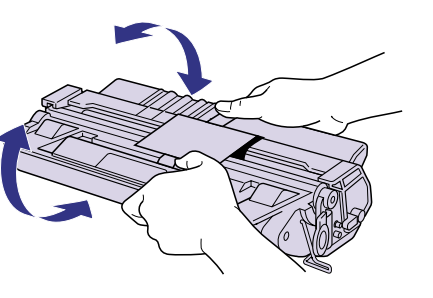

8 トナーカートリッジを図のよう に持ち、本体に取り付けます。

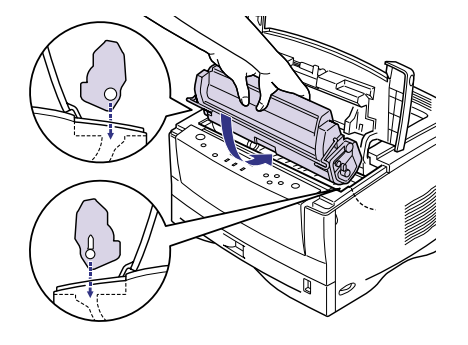

6 トナーカートリッジを押さえな がらテープをゆっくりと引き上 げてはがし、黒い保護シートごと 取り外します。

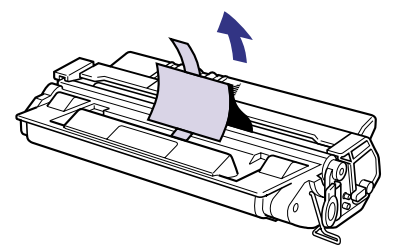

9 上カバーを閉めます。

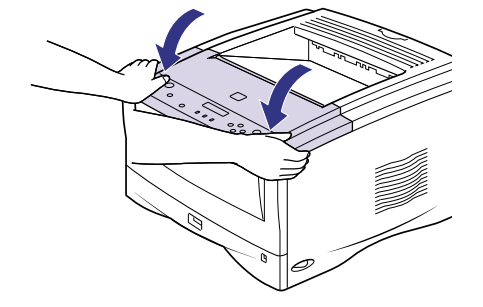

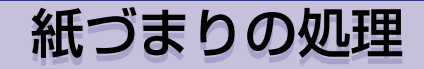

紙づまりが起こると、ピーという警告音が鳴り、ディスプレイに「13 ヨウシガ ツマリマシタ」、次に「キュウシ エリア」や「ハイシ エリア」など、紙づまりの位置を表すメッセージが表示され、プリントが中断します。

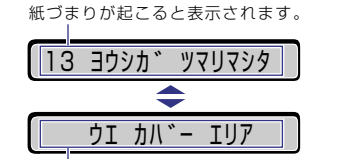

用紙がつまったときは、ディスプレイに表示されている メッセージをすべて確認してから、手順にしたがって用紙 を取り除きます。メッセージはカバーを開けると表示され なくなりますので、必要に応じてメモに書きとめておいて ください。

紙づまりの起こった場所が表示されます。 複数あるときは、すべての場所が順番に表 示されます。

#### ■本書に記載されている紙づまりの処理手順

| ディスプレイメッセージ  | 紙づまり位置        |
|--------------|---------------|
| 「キュウシ エリア」   | 給紙トレイ、給紙力セット  |
| 「ハイシ エリア」    | 排紙トレイ、サブ排紙トレイ |
| 「ウエ カバー エリア」 | 上カバー内部        |

#### ■本書に記載されていない紙づまりの処理手順

(ユーザーズガイド第5章「紙づまりが起こったときには(紙づまりの除去)」をお読みください。)

| ディスプレイメッセージ     | 紙づまり位置      |
|-----------------|-------------|
| 「リョウメン ユニット」    | 両面ユニット内部    |
| 「カミヅマリ ショリ トレイ」 | 紙づまり処理トレイ内部 |

1 上カバーを開けます。

上カバーは、左右の上カバー開閉ラッチ を手前に引いて開けます。

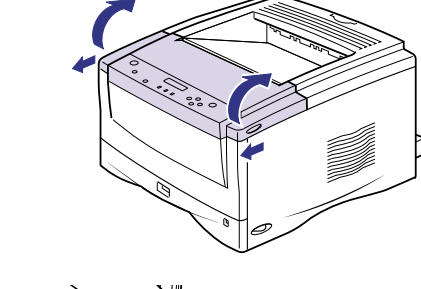

2 トナーカートリッジを取り出し ます。

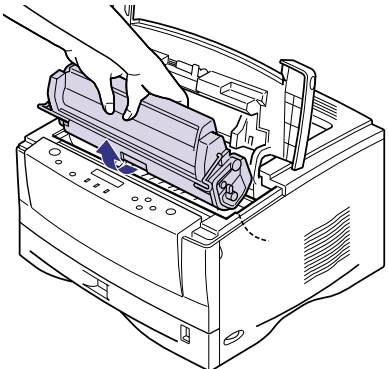

3 トナーカートリッジを保護袋に 入れます。

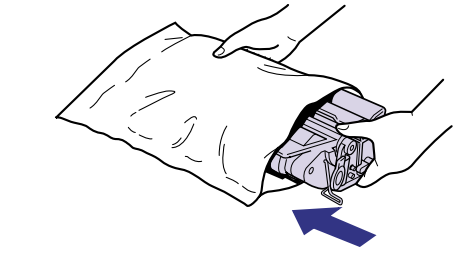

4 後カバーの左右のレバーを内側 に押しながら、後カバーを開けま す。

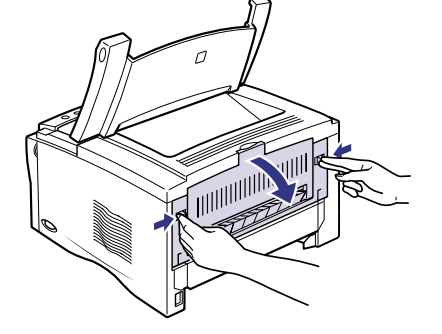

ラブルの対処法

搬送ガイド (前側)

#### 5 緑色の加圧解除レバーを左右と もに下げます。

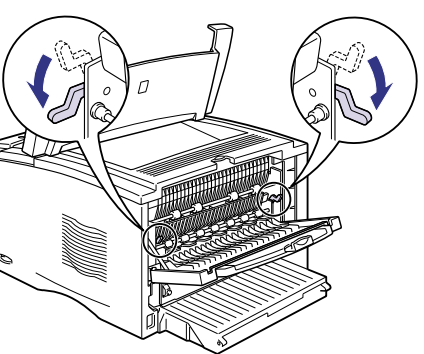

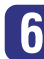

6 上カバー内に用紙が見える場合 は、そのまま用紙を引っぱって、 つまっている用紙を取り除きま す。

> 定着していないトナーをこぼさないよう にゆっくりと取り除いてください。

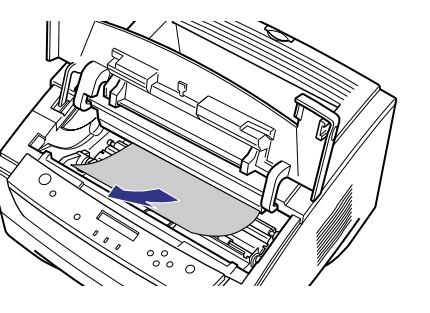

り
排紙トレイ側からつまっている 用紙を取り除きます。

ち上げてください。

用紙が見えない場合は、搬送ガイ

ド(前側)を持ち上げ(1)、つまって いる用紙を取り除きます②。

搬送ガイドは、緑色の取っ手を持って、持

8

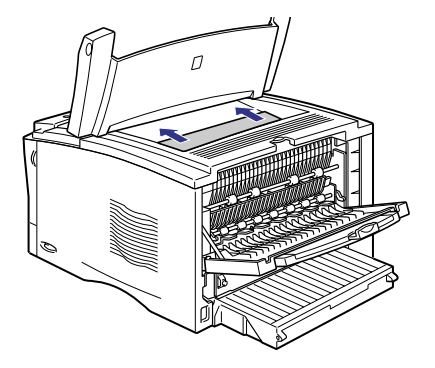

取っ手

用紙が搬送ガイドの下にある場 合は、搬送ガイド(後側)を持ち上 げ①、つまっている用紙を取り除 きます②。

搬送ガイドは、緑色の取っ手を持って、持 ち上げてください。

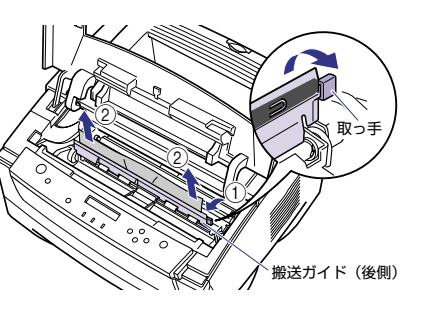

## 10 サブ排紙トレイ側からつまって いる用紙を取り除きます。

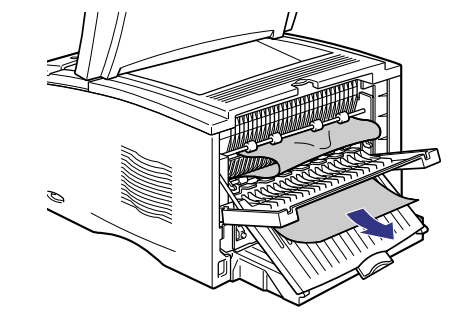

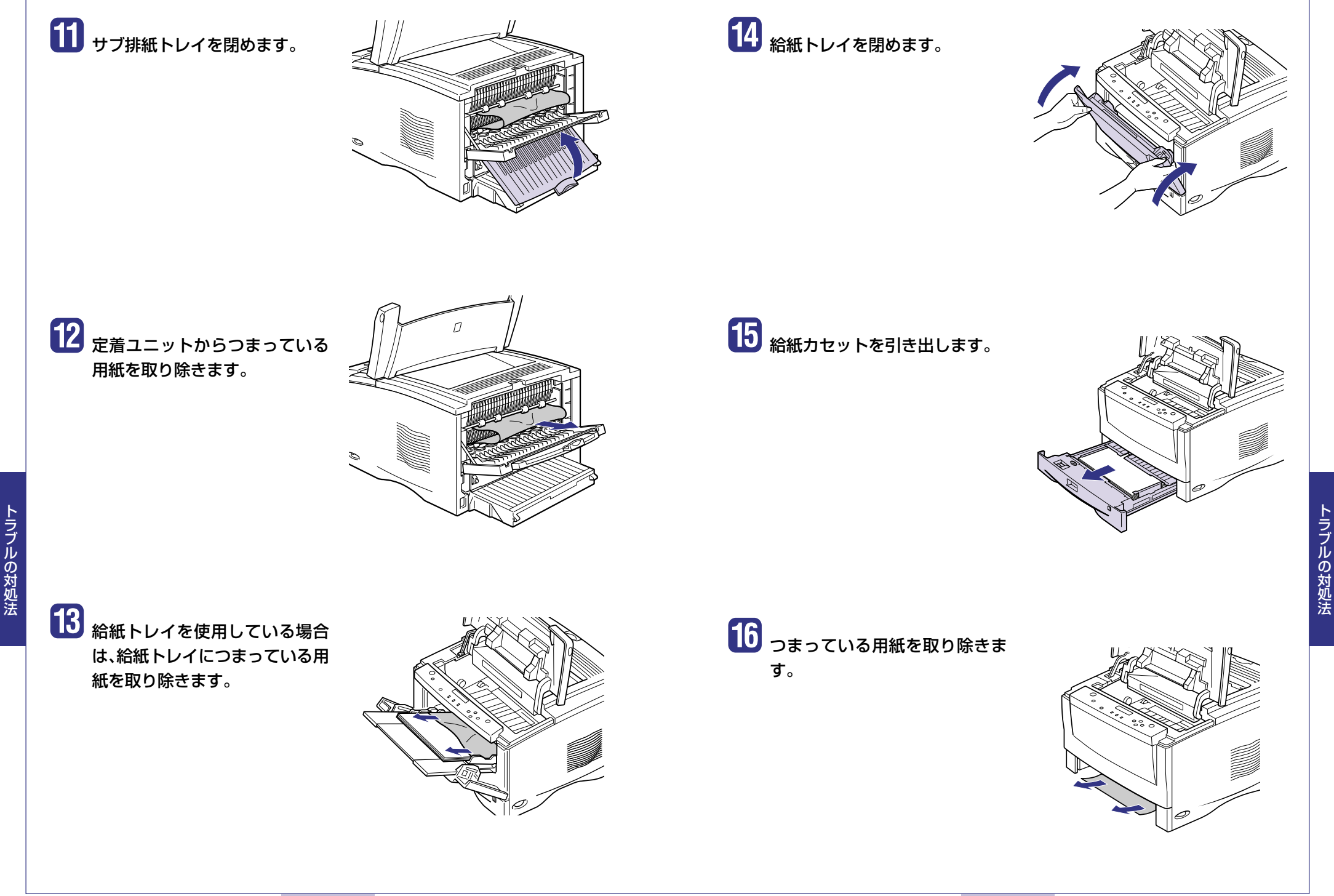

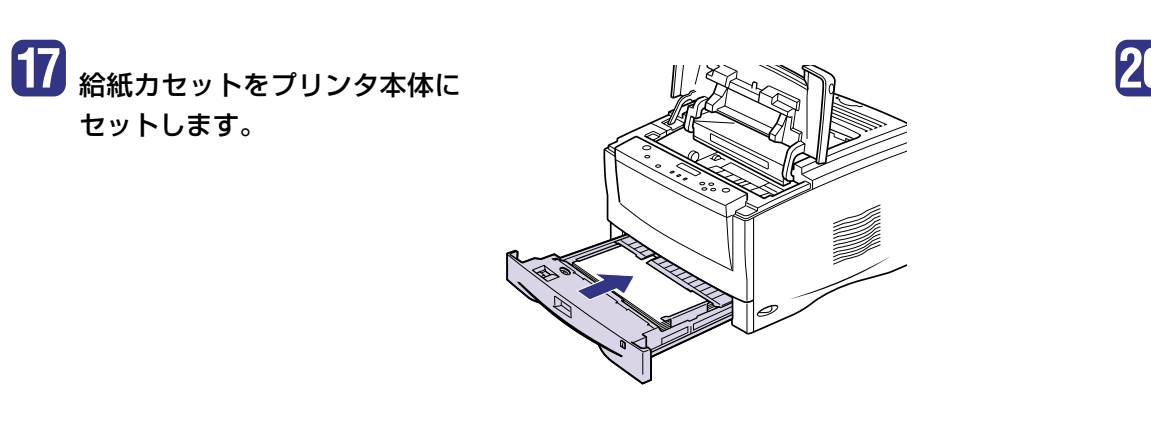

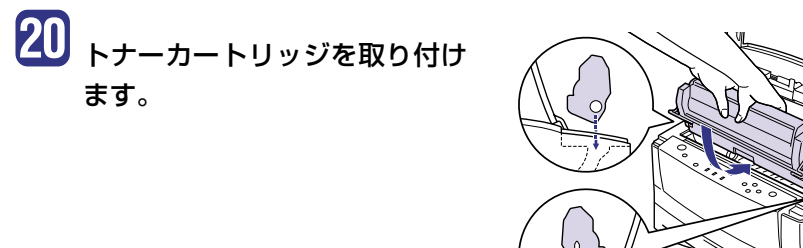

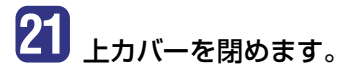

ます。

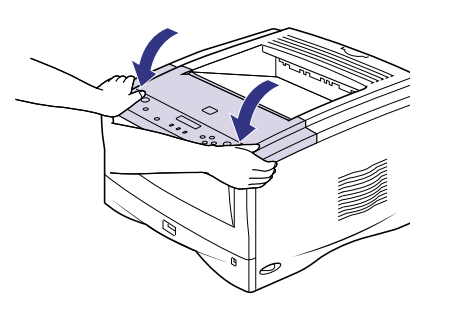

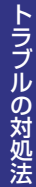

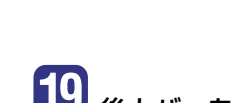

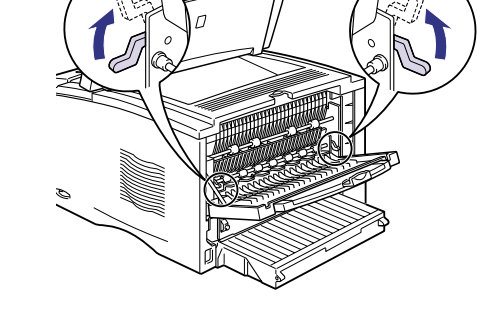

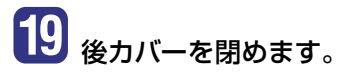

18 緑色の加圧解除レバーを左右と

もに上げます。

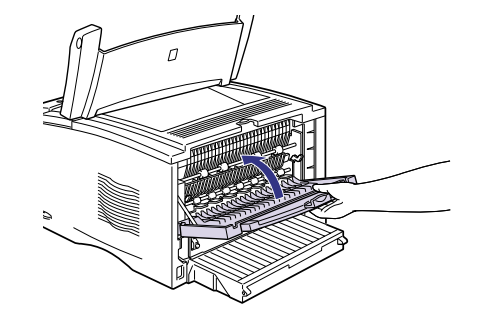

36

「ラブルの対処法

# こんなメッセージが表示されたら

#### 「nn-nn サービス コール」「F9-nn チェック プリンタ」が表示されたときは

本プリンタの内部機構やプリントデータ処理中にトラブルが発生した場合、次のようなサービス コールが表示されます。

| メッセージ                           | 原因                                  | 処置                                                                                                    |
|---------------------------------|-------------------------------------|----------------------------------------------------------------------------------------------------|
| nn-nn サービスコール<br>(nnは2桁の英数字)    | プリンタ内部機構にトラブ<br>ルが発生した。             | 次の手順にしたがって、電源を入れな<br>おしてください。                                                                                                    |
| 5F-50 サーヒ゛スコール                  | プリンタの定着器にトラブ<br>ルが発生した。             | 次の手順2以降にしたがって、お買い<br>求めの販売店にご連絡ください。                                                                                                    |
| 5F-54 サーヒ゛スコール                  | プリンタのモーターにトラ<br>ブルが発生した。            | 次の手順にしたがって、電源を入れな<br>おしてください。                                                                                                    |
| 5F-57 サーヒ゛スコール                  | プリンタの両面搬送部にト<br>ラブルが発生した。           | 次の手順にしたがって、電源を入れな<br>おしてください。                                                                                                    |
|                                 | 本プリンタ用ではない両面<br>ユニットが取り付けられて<br>いる。 | 電源をいったんオフにし、本プリンタ<br>用の両面ユニットを取り付けてから電<br>源を入れなおしてください。                                                                                                    |
| 【5F-nn サービスコール<br>(nnlは2桁の英数字)  | プリンタの内部に結露が発<br>生した可能性がある。          | 本プリンタを周囲の温度や湿度に慣<br>らすために、プリンタを設置してあ<br>る環境に2時間以上放置してからプリ<br>ントしてください。結露が発生した<br>ままの状態でプリントすると、用紙<br>の搬送に不具合が起こり、紙づまり<br>の原因となったり、印字不良となる<br>ことがあります。<br>この処置を行ってもメッセージが消<br>えないときは、次の手順2以降にした<br>がって、お買い求めの販売店にご連<br>絡ください。 |
| F9-nn チェック フ°リンタ<br>(nnは2桁の英数字) | プリントデータ処理中にト<br>ラブルが発生した。           | 次の手順にしたがって、電源を入れな<br>おしてください。                                                                                                    |

### 1 電源をいったんオフにし、3秒以 上待ってから電源をオンにしな おしてください。

再度メッセージが表示されない場合は、 そのままご使用になれます。

再度メッセージが表示された場合は、次 の手順に進んでください。

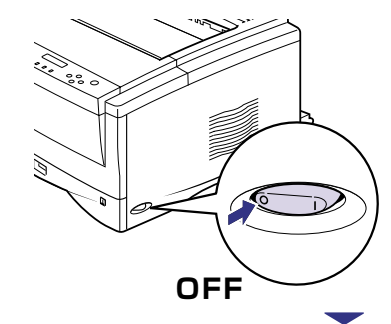

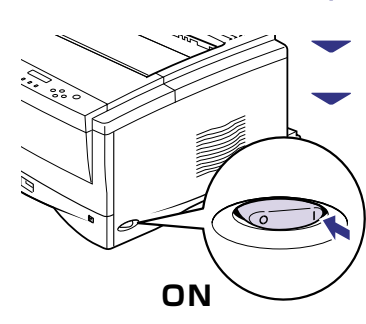

2 ディスプレイに表示されている4 桁の英数字とメッセージを書き とめます。

3 電源をオフにし①、電源プラグを 電源コンセントから抜き、アース 線を専用のアース線端子から取 り外し②、お買い求めの販売店に ご連絡ください。

> ご連絡の際には、症状および書きとめた コードナンバー(4桁の英数字)とメッ セージをお知らせください。

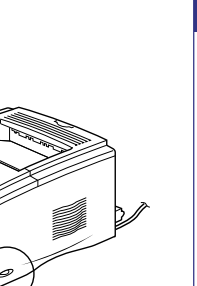

38

## メッセージー覧

プリンタの使用中に、何らかの理由でプリントが不可能な状態(エラー状態)になると、ブザーが鳴 り、メッセージランプが点灯してディスプレイにトラブル内容を示すエラーメッセージを表示し ます。

また、プリントに支障はないが何らかの処置が必要な状態(警告状態)になると、ディスプレイに警告メッセージを表示します。

これらのメッセージが表示されたときは、メッセージに応じて次のような処置を行ってください。

・ (警告メッセージ) の付いているメッセージは、共通セットアップメニューの「警告表示」を「シ ナイ」に設定すると警告状態が発生している場合でも、メッセージは表示されません。

・ エラースキップ可 のマークが付いているメッセージは、[オンライン]を押すとエラーを 回避(エラースキップ)してプリントを継続できますが、プリントデータが欠落したり、正しくプ リントされなかったりします。処理を中止したいときは、ソフトリセットの操作を行い、原因を 取り除いてから、[オンライン]を押して再度プリントしなおしてください。また、このマークが 付いているメッセージは、共通セットアップメニューの「自動エラースキップ」を「ツカウ」に設 定すると自動的にエラースキップさせることもできます。

ユーザーズガイドにはメッセージごとの詳細な解決法が記載されています。メッセージが 本書に記載されていなかったり、メッセージの詳細を知りたいときには、ユーザーズガイ ド第5章「メッセージー覧」をお読みください。

| メッセージ                              | 原因と処置                                                                                                    |
|------------------------------------|----------------------------------------------------------------------------------------------------|
| 11 XXX ヨウシガアリマセン<br>(XXX は用紙サイズ略号) | <ul> <li>原因:給紙元にアプリケーションソフトから指定した<br/>サイズの用紙がセットされていない(給紙モー<br/>ドが「自動」のときはすべての給紙元、固定のと<br/>きは設定されている給紙元)</li> <li>処置:用紙を補給またはセットしてください。<br/>(→P.9)</li> </ul> |
| 12 カバーガ アイテイマス                     | <ul> <li>原因: ブリンタまたはオブション機器のいずれかのカバーが開いている</li> <li>処置: ディスプレイに表示されたカバーをしっかりと閉めます。</li> </ul>                                                                 |
| 13 ヨウシガ ツマリマシタ                     | 原因: 内部で紙づまりを起こしている<br>処置: 紙づまりを除去してください。(→P.30)                                                                                                    |
| 14 EP カートリッジ ナシ                    | <ul> <li>原因:トナーカートリッジがセットされていない、または正しくセットされていない</li> <li>処置:トナーカートリッジをセットする、または正しくセットしてください。(→P.27)</li> </ul>                                                |

| メッセージ                  | 原因と処置                              |
|------------------------|------------------------------------|
| 16 トナー チェック            | 原因:トナーの残量が少なくなってきている               |
| 警告メッセージ                | 処置:トナーカートリッジを取り出し、ゆっくり5~6          |
|                        | 回振ってトナーをならしてからセットしなおしま             |
|                        | す。この操作を行ってもメッセージが表示される             |
|                        | ときや画像に白抜けが発生したときは、新しいト             |
|                        | ナーカートリッジに交換してください。(→P.25)          |
| 16 トナー コウカン            | 原因:トナーの残量が少ない                      |
| < エラースキップ可             | <b>処置:</b> 新しいトナーカートリッジに交換してください。  |
|                        | (→P.27)                            |
| 17 カセットn ヨウシ ナシ        | 原因:表示された給紙カセットの用紙がなくなった            |
| ( <u>nはカセット番号</u> )    | 処置: 表示された給紙力セットに用紙を補給してくださ         |
| 警告メッセージ                | い。 (→P.9)                          |
| 18 カセットn ナシ            | 原因:表示された給紙力セットがセットされていない           |
| (nはカセット番号)             | 処置:表示された給紙カセットをセットしてください。          |
| 19 ヨウシガ ノコッテイマス        |                                    |
| 警告メッセージ                | 処置: 自動的に排出されます。少しお待ちください。          |
| 10 ソウシンチュウ:セントロ        | 原因: 双方向通信に対応していないパソコンとセントロ         |
| /USB/N/W/EXP           | ニクスで接続している場合に、セットアップメ              |
| 警告メッセージ                | ニューのインタフェースグループの「双方向」が             |
|                        | [ECP]または[ニブル]になっている                |
|                        | <b>処置:</b> 「双方向」を「ツカワナイ」にしてください。   |
| 1 <u>F ハイシトレイ</u> チェック | 原因:排紙トレイが満載になってきている                |
| 警告メッセージ                | <b>処置</b> : 排紙トレイの用紙を取り除いてください。    |
| 1F ハイシトレイ フル           | 原因:排紙トレイが満載になった                    |
| < エラースキップ可             | <b>処置</b> : 排紙トレイの用紙を取り除いてください。    |
| 21 プリント オーバーラン         | 原因:データが複雑すぎて処理が間に合わなかった            |
| < エラースキップ可 >           | (オーバーランした)                         |
|                        | <b>処置</b> : セットアップメニューの印字調整グループで「解 |
|                        | 像度」の設定が「スーパーファイン」のときは「ファ           |
|                        | イン」、「ファイン」のときは「クイック」に変更し、          |
|                        | プリントをしなおします。                       |
| 23 ダウンロードメモリフル         | 原因:オーバレイフォームや外字などを登録するメモリ          |
| < エラースキップ可 >           | が不足してオーバーフローした                     |
|                        | <b>処置</b> : リセットメニューでソフトリセットしたあと、  |
|                        | セットアップメニューの印字調整グループで「印             |
|                        | 字動作」を「トウロク ユウセン」に設定してから            |
|                        | ハードリセットし、データを登録しなおしてプリ             |
|                        | ントしなおします。                          |

| メッセージ                             | 原因と処置                                                                                                    |
|-----------------------------------|----------------------------------------------------------------------------------------------------|
| 26 システムメモリ フル<br><b>エラースキップ</b> 可 | <ul> <li>原因:システムのデータ処理(主に図形処理や文字処理)時に、処理に必要なワークメモリが不足した</li> <li>処置:リセットメニューでソフトリセットしたあと、セットアップメニューの印字調整グループで「印字動作」を「ガシッユウセン」に設定してからハードリセットし、プリントしなおします。</li> </ul>                                                                                             |
| 27 ジョブカイシ フカノウ<br>エラースキップ可        | <ul> <li>原因:指定したエミュレーションが存在しない</li> <li>処置:本プリンタに内蔵のエミュレーションを指定するか、オプションのコントロールROMを取り付けてエミュレーションを追加します。</li> </ul>                                                                                                    |
| 28 ビョウガメモリ フル<br><b>エラースキップ可</b>  | <ul> <li>原因: 描画メモリが不足して処理ができなかった</li> <li>処置: リセットメニューでソフトリセットしたあと、</li> <li>セットアップメニューの印字調整グループで「印字動作」を「ガシッユウセン」に設定してから</li> <li>ハードリセットし、プリントしなおします。</li> </ul>                                                                                               |
| 29 シテイバイリツ エラー                    | <ul> <li>原因:拡大/縮小プリントで、本プリンタで処理できない倍率(25%~200%の範囲を超えた場合)や用紙サイズを指定した</li> <li>処置:リセットメニューでソフトリセットしたあと、倍率や用紙サイズを正しく設定して、プリントしなおします。</li> </ul>                                                                                                    |
| 30 メモリ フル<br>エラースキップ可             | <ul> <li>原因:システムのデータ処理で、ワークメモリが不足した</li> <li>処置:[オンライン]を押し、プリントを継続します。ただし、エラーが発生したデータは正しくプリントされないことがあります。</li> </ul>                                                                                                    |
| 33 ワークメモリ フル<br>エラースキップ可          | <ul> <li>原因: 各動作モード専用のワークメモリが確保できない</li> <li>処置: リセットメニューでソフトリセットしたあと、</li> <li>セットアップメニューの印字調整グループで「印字動作」を「ガシツ ユウセン」に設定してから</li> <li>ハードリセットし、プリントしなおします。</li> </ul>                                                                                           |
| 36 カイチョウ テイカ<br>エラースキップ可          | <ul> <li>原因:高階調でプリントできない用紙サイズ、用紙タイプを指定した</li> <li>処置:リセットメニューでソフトリセットしたあと、次のサイズ、タイプの用紙にプリントしなおしてください。</li> <li>・A3、A4、B4、B5、レジャー、レター、エグゼクティブの用紙サイズで普通紙、普通紙L、厚紙またはOHPフィルムの用紙タイプ(ただし、A4、B5、レター、エグゼクティブサイズは横置きのみです。)</li> <li>・リーガルサイズで普通紙または普通紙Lの用紙タイプ</li> </ul> |

| メッセージ                           | 原因と処置                                                                                                    |
|---------------------------------|----------------------------------------------------------------------------------------------------|
| 38 ガシツ テイカ<br><b>エラースキップ可</b>   | 原因:データが複雑すぎて高画質の出力ができない<br>処置:リセットメニューでソフトリセットしたあと、<br>セットアップメニューの印字調整グループで「印<br>字動作」を「ガシツ ユウセン」に設定してから<br>ハードリセットし、プリントしなおします。                                                     |
| 40 ツウシン エラー<br><b>エラースキップ</b> 可 | <ul> <li>原因:LANに接続しているときに、本プリンタとパソコンのデータのやりとりでエラーが発生した</li> <li>処置:リセットメニューでソフトリセットしたあと、本プリンタとパソコン間のLANケーブルの接続を確認し、セットアップメニューのインタフェースグループの各設定値と、パソコンの設定値を合わせてプリントしなおします。</li> </ul> |
| 41 プリント チェック<br>エラースキップ可        | <ul> <li>原因:実際に給紙トレイにセットした用紙サイズと、パ<br/>ソコンまたは操作パネルから設定した「トレイ用<br/>紙サイズ」の設定が違っている</li> <li>処置:「トレイ用紙サイズ」とセットした用紙のサイズを<br/>合わせ[オンライン]を押してください。</li> </ul>                             |
| 42 インタフェース:1 エラー                | 原因:内蔵のプリントサーバに重度の障害が発生した<br>処置:電源をオフにしたあと、電源をオンにしなおしま<br>す。上記の操作をしてもなおらない場合は、お買い<br>求めの販売店にご連絡ください。                                                                                 |
| 43 インタフェース:1 エラー<br>エラースキップ可    | <ul> <li>原因:内蔵のプリントサーバに軽度の障害が発生した</li> <li>処置: [オンライン]を押し、プリントを継続します。ただし、正しくプリントされないことがあります。</li> </ul>                                                                             |
| 52 イメージモード フカ                   | <ul> <li>原因: イメージモードでプリント中に、対応していない<br/>形式のデータを受信した</li> <li>処置: イメージデータ形式に対応したプリンタドライバ<br/>でプリントしなおします。</li> </ul>                                                                 |
| 52 ヌリツブシメイレイ フカ<br>エラースキップ可     | <ul> <li>原因:スーパーファインまたはファインで高階調のとき<br/>プリント中に塗り潰し命令を受信した</li> <li>処置:リセットメニューでソフトリセットしたあと、<br/>セットアップメニューの印字調整グループで「解<br/>像度」を「ファイン」または「クイック」に設定し、プ<br/>リントしなおします。</li> </ul>       |
| 53 ストア フカノウ                     | <ul> <li>原因: プリンタのメモリが受信できるジョブ数を超えた</li> <li>処置: [オンライン]を押すと、プリントデータを無視して、プリント可能な状態に戻ります。</li> </ul>                                                                                |
| 53 セキュア フカノウ                    | <ul> <li>原因:本プリンタ専用ではないプリンタドライバからセキュアプリントの設定をしたプリントデータが送られてきた</li> <li>処置:リセットメニューでソフトリセットをしてプリントデータを削除します。</li> </ul>                                                              |

トラブルの対処法

| メッセージ                                                | 原因と処置                                                                                                    |
|------------------------------------------------------|----------------------------------------------------------------------------------------------------|
| 53 パケットエラー<br>エラースキップ可                               | <ul> <li>原因: プリントデータ受信中にデータを認識できなくなった</li> <li>処置: 本プリンタをネットワークに接続しているときは、ネットワーク上のすべてのパソコンをチェックし、プリンタドライバを本プリンタ対応にアップデートします。</li> </ul>                                   |
| 96 FU トレイ チェック/<br>アケテ クダサイ                          | <ul><li>原因:フェースダウンで排紙できない用紙を排紙トレイ<br/>に排紙しようとした</li><li>処置:サブ排紙トレイを開けます。</li></ul>                                                                                        |
| F2 フォント ミジッソウ<br><b>エラースキップ可</b>                     | <ul> <li>原因:オーバレイフォームの作成に使用した登録フォントが、プリント時に消去されていた</li> <li>処置:メモリに再度フォントを登録しなおすか、使用可能な登録フォントを使ってフォームを作り、プリントしなおします。</li> </ul>                                           |
| FF フォント フル<br><b>エラースキップ</b> 可                       | <ul> <li>原因: 登録するフォントの数が多すぎてフォントの情報<br/>を登録するための領域(フォントテーブル)がオー<br/>バーフローした</li> <li>処置: [オンライン]を押し、プリントを継続します。ただ<br/>し、エラーが発生したページは正しくプリントさ<br/>れません。</li> </ul>         |
| PC XXXヨウシ ニ コウカン<br>(XXXは用紙サイズ略号)<br><b>エラースキップ可</b> | <ul> <li>原因:アプリケーションソフトで設定したサイズの用紙が、プリンタの給紙カセットや給紙トレイにセットされていない、もしくは、違う用紙サイズの給紙元が選択されている</li> <li>処置:選択されている給紙カセットにアプリケーションソフト(または拡大/縮小)で設定したサイズの用紙をセットしてください。</li> </ul> |

●下記のメッセージはオプション品使用時にエラーが発生した場合に表示されます。
 詳しくは、ユーザーズガイド第5章「メッセージー覧」をお読みください。

| 18 | リョウメン トレイ ナシ                      |
|----|-----------------------------------|
| 32 | リョウメン フカノウ <del>《エラースキップ</del> 可》 |
| 34 | NVRAMフル<br>エラースキップ可               |
| 35 | トウロクテーブル フル < エラースキップ可            |
| 42 | インタフェース:2 エラー                     |
| 43 | インタフェース:2 エラー <                   |
| 96 | FU トレイ チェック/トジテ クダサイ              |
| FO | フォーマット フセイ <del>《エラースキップ可</del> 》 |
| F1 | スロット シヨウ フカノウ <b>《エラースキップ</b> 可》  |
| FЗ | コントロールROM フセイ                     |
| OF | オプション ゴソウサ                        |
| -  |                                   |

# 正しくプリントできないときは

本プリンタの使用中に、トラブルと思われるような症状が起こったら、以下の確認を行ってください。

| ■ ユーザーズガイドにはトラブルごとの詳細な解決法が記載されています。本書に記載されて  |
|----------------------------------------------|
| ▋ いる確認作業を行っても解決できないときには、ユーザーズガイド第5章「正しいプリント結 |
| 果が得られないときには」をお読みください。                        |
|                                              |

| 症状                             | 原因                                                      | 処置                                                                                                    |
|--------------------------------|---------------------------------------------------------|----------------------------------------------------------------------------------------------------|
| 意味不明の半角文字<br>がプリントされる          | 動作モードの自動切り替<br>えがうまく働かなかった                              | 動作モードを目的のエミュレーションに固<br>定してプリントしなおしてください。                                                                                                |
|                                | LIPS専用セットアップメ<br>ニューの「漢字コード」の<br>設定が違っている               | LIPS専用セットアップメニューの「漢字<br>コード」の設定をパソコンで使用している<br>漢字コードに正しく合わせてください。                                                                       |
|                                | 付属のWindows用プリン<br>タドライバを組み込まず<br>にWindowsからプリント<br>した   | 付属のWindows用プリンタドライバを組<br>み込み、プリントしなおしてください。                                                                                             |
| 指定した書体と違う<br>書体で印字される          | Windows用プリンタドラ<br>イバでTrueTypeフォント<br>の置き換えが設定されて<br>いる  | Windows用プリンタドライバでTrueType<br>フォントの置き換えを正しく設定しなおし、<br>プリントしなおしてください。                                                                     |
| 白紙のページがプリ<br>ントされない            | LIPSセットアップメニュー<br>の「白紙節約」が「ツカウ」に<br>なっている               | 白紙のページをプリントするときは、LIPS<br>セットアップメニューの「白紙節約」を「ツ<br>カワナイ」に設定してください。                                                                        |
| 最後のページがプリ<br>ントできない            | パソコンからデータの終<br>わりを表すコマンドが送<br>られて来ない(ジョブラン<br>プが点灯している) | [オンライン]を押してオフラインの状態に<br>し、リセットメニューで[ハイシュツ]を選<br>択します。(印刷機能のないアプリケーショ<br>ンソフトでプリントした場合、最後のペー<br>ジのデータが1ページに満たないと、その<br>ままメモリ内に残ってしまいます。) |
| データが用紙をはみ<br>だした<br>(用紙の周囲内のデー | データのサイズより小さ<br>な用紙をセットした                                | データのサイズに合った用紙をセットする<br>か、用紙サイズに合わせた縮小率で縮小プ<br>リントをしてください。                                                                               |
| タがプリントされな<br>  い)<br>          | 余白なしで、用紙いっぱい<br>のデータをプリントした                             | データの周囲に5mm以上(封筒は10mm<br>以上)の余白を取ってブリントしなおしてく<br>ださい。用紙の周囲5mm(封筒は10mm)<br>の範囲にはプリントできません。(→P.23)                                         |

| 症状                               | 原因                                                                                                    | 処置                                                                                              |
|----------------------------------|----------------------------------------------------------------------------------------------------|-------------------------------------------------------------------------------------------------|
| 印字位置がずれてし<br>まう                  | セットアップメニューの<br>レイアウトの「とじ代」、<br>「縦補正」、「横補正」が設定<br>されている                                                  | セットアップメニューのレイアウトの「と<br>じ代」、「縦補正」、「横補正」の設定を「O」に設<br>定し、プリントしなおしてください。                            |
|                                  | アプリケーションソフト<br>の「上余白」や「用紙位置」<br>の設定が合っていない                                                              | アプリケーションソフトの「上余白」や「用<br>紙位置」を正しく設定し、プリントしなおし<br>てください。                                          |
| 印字位置がだんだん<br>ずれていく               | N201 またはESC/P<br>モードを使用していると<br>きに、ページフォーマット<br>の設定とアプリケーショ<br>ンソフトで設定した用紙<br>の種類が合っていない                | アプリケーションソフトの用紙の種類と<br>ページフォーマットの設定を合わせてプリ<br>ントしなおします。                                          |
| ページの途中から次<br>ページに分かれてプ<br>リントされる | セットアップメニューの<br>動作モードグループが「ジ<br>ドウセンタク」に設定され<br>ているときに、セットアッ<br>プメニューのインタフェー<br>スの「タイムアウト」の設定<br>秒数が短すぎる | 動作モードグループを「ジドウセンタク」以<br>外に設定するか、「タイムアウト」の設定秒<br>数を十分に長くしてください。                                  |
| 縮小されてプリント<br>される                 | 縮小プリントの設定がされ<br>ている                                                                                     | LIPS セットアップメニューの「拡大/縮<br>小」を「シナイ」にしてください。                                                       |
| 用紙にしわがよる                         | 給紙カセットに用紙が正<br>しくセットされていない<br>給紙トレイに用紙を斜め<br>にセットした<br>用紙が吸湿している                                        | 給紙カセットに用紙を正しくセットしてく<br>ださい。(→P.9)<br>給紙トレイにまっすぐに用紙をセットして<br>ください。(→P.14)<br>未開封の新しい用紙と交換してください。 |
|                                  | 厚めの用紙を使って両面<br>プリントを行った                                                                                 | (→P.9)<br>セットアップメニューのユーザメンテナン<br>スグループで「特殊モードA」を「モード1」<br>に設定してプリントしなおします。                      |
| 用紙がカールする                         | 用紙が適切でない                                                                                                | 本プリンタで使用できる用紙と交換してく<br>ださい。(→P.21)                                                              |
|                                  | 定着モードが用紙にあっ<br>ていない                                                                                     | プリンタドライバの用紙タイプを「普通紙<br>L」に設定してプリントしなおしてくださ<br>い。(→P.20)                                         |
| 用紙が真っ白で何も<br>プリントされない            | シーリングテープを引き<br>抜かずに トナーカート<br>リッジをセットした                                                                 | トナーカートリッジを取り出し、シーリン<br>グテープを抜き取ってセットしなおしてく<br>ださい。(→P.27)                                       |

| 症状                                               | 原因                                                                            | 処置                                                                                                    |
|--------------------------------------------------|-------------------------------------------------------------------------------|----------------------------------------------------------------------------------------------------|
| 用紙が真っ黒で何も<br>プリントされない                            | トナーカートリッジ内の<br>ドラムが劣化している                                                     | 新しいトナーカートリッジに交換してくだ<br>さい。(→P.27)                                                                                                    |
| 白いすじが入る                                          | トナーカートリッジの寿<br>命がきている、またはト<br>ナーが均一になっていな<br>い<br>トナーカートリッジ内の<br>ドラムが次化 あるいけ場 | トナーカートリッジを取り出し、ゆっくり<br>左右に5~6回、上下に5~6回振ってト<br>ナーをならしてセットしなおします。それ<br>でも同じ症状が出るときは、新しいトナー<br>カートリッジに交換します。(→P.25)<br>新しいトナーカートリッジに交換してくだ<br>さい (→P.27) |
| 部分的に白く抜ける                                        | 傷している<br>用紙が吸湿している                                                            | 新しい用紙に交換し、プリントしなおして<br>ください。(→P.9)                                                                                                    |
|                                                  | トナーカートリッジ内の<br>ドラムが劣化している                                                     | 新しいトナーカートリッジに交換してくだ<br>さい。(→P.27)                                                                                                    |
|                                                  | 用紙が適切でない                                                                      | 使用できる用紙に交換し、プリントしなお<br>してください。(→P.21)                                                                                                    |
| プリントしない部分<br>に残像が現れる                             | トナーカートリッジ内の<br>ドラムが劣化している                                                     | 新しいトナーカートリッジに交換してくだ<br>さい。(→P.27)                                                                                                    |
| 印字が全体的にうす<br>い、濃い                                | トナー濃度の設定が適当<br>でない<br>セットアップメニューの<br>「トナー節約」が「ツカウ」<br>に設定されている                | セットアップメニューの印字調整グループ<br>で、「トナー濃度」を調節してください。<br>セットアップメニューの印字調整グループ<br>で、「トナー節約」を「ツカワナイ」に設定し<br>てください。                                                  |
| 印字ムラが出る                                          | トナーカートリッジが劣<br>化、あるいは損傷している                                                   | 新しいトナーカートリッジに交換してくだ<br>さい。(→P.27)                                                                                                    |
|                                                  | 用紙が吸湿している、ある<br>いは乾燥している                                                      | 適切な用紙に交換し、プリントしなおして<br>ください。(→P.9)                                                                                                    |
| スーパーファイン、<br>ファインモードでプ<br>リント時に画像が粗<br>くなったまたは正し | データが複雑、あるいは多<br>量すぎてスーパーファイ<br>ンモードまたはファイン<br>モードで処理できなかっ<br>た                | セットアップメニューの印字調整グループ<br>で、「印字動作」を「ガシツ ユウセン」に設<br>定してからハードリセットを行い、プリン<br>トしなおしてください。                                                                    |
| かった                                              |                                                                               |                                                                                                    |

トラブルの対処法

| 症 状                                | 原因                                     | 処置                                                              |
|------------------------------------|----------------------------------------|-----------------------------------------------------------------|
| 細い線が途切れてプ<br>リントされる                | スーパーファインモード<br>で極細線が途切れている<br>ように見えている | セットアップメニューの印字調整グループ<br>で、「ドット補正」を「ツカウ」に設定し、プリ<br>ントしなおしてください。   |
| プリントした用紙の<br>表面や裏面に黒点状<br>の汚れが付着する | 定着ローラが汚れている                            | 定着ローラを清掃してください。                                                 |
| 厚紙用紙のトナーが<br>剥がれたり、擦ると手<br>が汚れる    | トナーが十分に定着され<br>ていない                    | プリンタドライバの用紙タイプを「厚紙H」<br>に設定してプリントしなおしてください。                     |
| 文字のまわりにト<br>ナーが飛び散ったよ<br>うな跡が付く    | 転写モードがあっていな<br>い                       | セットアップメニューのユーザメンテナン<br>スグループの「特殊モードB」を「ツカウ」に<br>設定してプリントしなおします。 |
| 画像に水玉模様(泡<br>状)の跡が付く               | 転写モードがあっていな<br>い                       | セットアップメニューのユーザメンテナン<br>スグループの「特殊モードC」を「ツカウ」に<br>設定してプリントしなおします。 |

# プリンタが動作しない・プリントできないときは

本プリンタが動作しない、キー操作ができない、データ送信できないなど正常に動作しないとき は、以下の確認を行ってください。

.......

ユーザーズガイドにはトラブルごとの詳細な解決法が記載されています。本書に記載されている確認作業を行っても解決できないときには、ユーザーズガイド第5章「正しいプリント結果が得られないときには」をお読みください。

| 症状        | 原因                                                                         | 処置                                                                                       |
|-----------|----------------------------------------------------------------------------|------------------------------------------------------------------------------------------|
| 電源が入らない   | 電源プラグが電源コンセ<br>ントから抜けている                                                   | 電源プラグを電源コンセントに差し込んで<br>ください。                                                             |
|           | 電源コード内部で断線し<br>ている                                                         | 同じタイプの他の装置に使用している電源<br>コードに交換してみて、電源が入るようで<br>あれば電源コード内部の断線です。新しい<br>電源コードを購入の上交換してください。 |
| 操作パネルのランプ | 電源がオンになっていない                                                               | 電源をオンにしてください。(→P.4)                                                                      |
| がつかない     | パネルオフモードになっ<br>ている                                                         | プリントデータを送るか、操作パネルの<br>キーをどれか押すとパネルオフモードが解<br>除され、通常の状態に戻ります。                             |
| プリンタが動かない | オフラインになっている                                                                | [オンライン]を押し、オンラインランプを<br>点灯します。                                                           |
|           | メモリ内にデータが残っ<br>ている(ジョブランプが点<br>灯している)                                      | [オンライン]を押してオフラインにし、リ<br>セットメニューで[ハイシュツ]を選択して<br>メモリ内に残っているデータを出力してく<br>ださい。(→P.6)        |
|           | インタフェースケーブル<br>が外れている                                                      | インタフェースケーブルをパソコンおよび<br>プリンタ本体のインタフェース接続部に<br>しっかりと接続してください。                              |
|           | 本プリンタやオプション<br>品に故障がある                                                     | ディスプレイのメッセージを見て、処置し<br>ます。(→P.38)                                                        |
| 操作パネルのキーが | オンラインになっている                                                                | [オンライン]を押し、オフライン状態にします。                                                                  |
| 機能しない<br> | メモリ内にデータが残っ<br>ている(ジョブランプが点<br>灯している)                                      | [オンライン]を押してオフラインにし、リ<br>セットメニューで[ハイシュツ]を選択しま<br>す。(→P.6)                                 |
|           | キーロック機能が働いてい<br>る(キーを押すとピーという<br>警告音が鳴り、ディスプレイ<br>に「キー ロック チュウ」<br>と表示される) | プリンタの管理者にご連絡ください。                                                                        |

| 症状                                                        | 原因                                                       | 処置                                                                                                    |
|-----------------------------------------------------------|----------------------------------------------------------|----------------------------------------------------------------------------------------------------|
| プリントが途中で止<br>まってしまった                                      | メモリ内にデータが残っ<br>ている(ジョブランプが点<br>灯している)                    | [オンライン]を押してオフラインにし、リ<br>セットメニューで「ハイシュツ」を選択して<br>メモリ内に残っているデータを出力してく<br>ださい。(→P.6)                                                         |
| プリントするたびに<br>紙づまりが起こる                                     | 給紙カセットや給紙トレ<br>イに用紙が正しくセット<br>されていない                     | 用紙を積載制限マークの範囲内まで減ら<br>し、プリントしなおしてください。<br>用紙を正しくセットし、プリントしなおし<br>てください。(→P.9)                                                             |
|                                                           | 給紙カセットや給紙トレ<br>イに使用できない用紙が<br>セットされている                   | 使用できる用紙に交換し、プリントしなお<br>してください。(→P.21)                                                                                                    |
|                                                           | 紙づまりの処理が不完全<br>である                                       | 紙づまりを除去し、プリントしなおしてく<br>ださい。(→P.30)                                                                                                    |
| プリントサーバのラ<br>ンプがすべて消灯し<br>ている<br>(LBP-1820のみ)             | LAN ケーブルが正しく取<br>り付けられていない、また<br>は断線している                 | <ol> <li>LANケーブルを一度取り外し、接続しなおしてください。</li> <li>他のLANケーブルに交換し、接続しなおしてください。</li> <li>本プリンタに適したLANケーブルを使用しているか、ハブの設定は正しいか確認してください。</li> </ol> |
| プリントサーバの<br>ERR ランプが点灯し<br>ている<br>(LBP-1820のみ)            | ネットワークケーブルの<br>接続不良や断線、あるいは<br>プリントサーバが正しく<br>取り付けられていない | ネットワークケーブルが正しく取り付けら<br>れているか確認してください。                                                                                                    |
| ブリントサーバの<br>ERR ランプが4 回ず<br>つ 点 滅 し て い る<br>(LBP-1820のみ) | メインボードのプリント<br>サーバ用ディップスイッ<br>チ1 がオンになっている               | ー度メインボードを取り外し、ディップス<br>イッチ1 をオフにしてください。                                                                                                   |
| プリントサーバの<br>ERR ランプが点滅し<br>続けている<br>(LBP-1820のみ)          | プリントサーバのハード<br>ウェアに異常がある                                 | お買い求めの販売店に連絡し、修理を依頼<br>してください。                                                                                                    |
| プリンタの動作音が<br>止まらない                                        | 加圧ローラのクリーニン<br>グ機能が動作している                                | 故障ではありません。約90 秒で終わりま<br>す。少しお待ちください。                                                                                                    |

# 取扱説明書CD-ROMについて

#### 必要なシステム構成

|        | Windows                                                                                                    | Macintosh                                                                                                    |
|--------|----------------------------------------------------------------------------------------------------|----------------------------------------------------------------------------------------------------|
| OS     | Microsoft Windows 95/98/Me 日本語版<br>Microsoft Windows NT Server/<br>Workstation4.0 日本語版*<br>Microsoft Windows 2000 Server/<br>Professional 日本語版<br>Microsoft Windows XP Professional/<br>Home Edition 日本語版<br>Microsoft Windows Server 2003 日本語版 | Mac OS<br>8.0/8.1/8.5/8.5.1/8.6/<br>9.0/9.04/9.1/9.2.1日本語版<br>Mac OS X<br>10.1/10.1.1/10.1.2/<br>10.1.3/10.1.4/10.1.5/<br>10.2/10.2.1/10.2.2/<br>10.2.3/10.2.4/10.2.5/<br>10.2.6/10.2.7/10.2.8日本語版 |
| メモリ    | 上記OSが動作するために必要なメモリ                                                                                                    |                                                                                                    |
| コンピュータ | 上記OSが動作するコンピュータ                                                                                                    | 68040以上のプロセッサを搭<br>載したMacintoshシリーズ<br>Power Macintoshシリーズ<br>(G3以上推奨)                                                                                                    |
| ディスプレイ | 解像度 1024×768ピクセル以上(推奨)                                                                                                    |                                                                                                    |

\* Windows NT4.0をお使いの場合は、Service Pack3以降をインストールしてください。

#### CD-ROMに収められている取扱説明書の概要

| 取扱説明書名(PDFファイル名)              | 概要                                                                                       |
|-------------------------------|------------------------------------------------------------------------------------------|
| 設置ガイド<br>(STG.pdf)            | ブリンタの設置、パソコンとの接続、オブション品の取り付けなど、<br>ブリンタのハード的なセットアップについて記載されています。                         |
| ユーザーズガイド<br>(USG.pdf)         | プリンタの各部名称、基本的な使用方法、消耗品の交換方法、ト<br>ラブルシュート、おもな仕様など、プリンタをお使いになるとき<br>にお読みいただきたい事項が記載されています。 |
| LIPSソフトウェアガイド<br>(LSG.pdf)    | 各種OSのプリンタドライバのインストール、印刷方法、ユーティ<br>リティソフトウェアの説明など、コンピュータ上で行う設定や操<br>作について記載されています。        |
| ネットワークガイド<br>(NWG.pdf)        | 各種ネットワークの設定方法やネットワーク使用時のトラブルシ<br>ュートなど、プリンタをネットワーク環境で使用するための設定<br>方法について記載されています。        |
| LIPS機能ガイド<br>(LKG.pdf)        | ブリンタの操作パネルの操作方法や操作パネルで行える設定項目<br>の概要説明など、プリンタの操作パネルで行える設定について記<br>載されています。               |
| <b>リモートUIガイド</b><br>(RUG.pdf) | Webブラウザを使ってプリンタの設定をする方法について記載されています。                                                     |

※「ネットワークガイド」、「リモートUIガイド」は、キヤノン製ネットワークボード(プリントサーバ)が装着されてい るプリンタをお使いのお客様用のPDF取扱説明書です。

※ PDF取扱説明書をご覧になるには、Adobe Reader/Adobe Acrobat Readerが必要です。ご使用のシステムにAdobe Reader/Adobe Acrobat Readerがインストールされていない場合は、アドビシステムズ社のホームページからダウン ロードし、インストールしてください。

※ PDF取扱説明書はPDFフォルダ内にある以下のフォルダに収められています。

・「common」フォルダ:ネットワークガイド、リモートUIガイド

・「LBP-1820\_1620」フォルダ:設置ガイド、ユーザーズガイド、LIPSソフトウェアガイド、LIPS機能ガイド

#### CD-ROMメニューについて

本製品に付属の取扱説明書 CD-ROM をパソコンの CD-ROM ドライブにセットすると、下のメニュー画面が表示されます。(ここでは、Windowsの画面を例にしています。)

\* Macintoshをお使いの場合、「Satera」アイコンをダブルクリックして、お使いのOSがMac OS Xの場合は 「OSX\_START」アイコンを、お使いのOSがMac OS 8/9の場合は「OS8\_9\_START」アイコンをダブルク リックするとメニュー画面が表示されます。お使いのOSと異なるアイコンをダブルクリックすると正常に動 作しない場合があります。

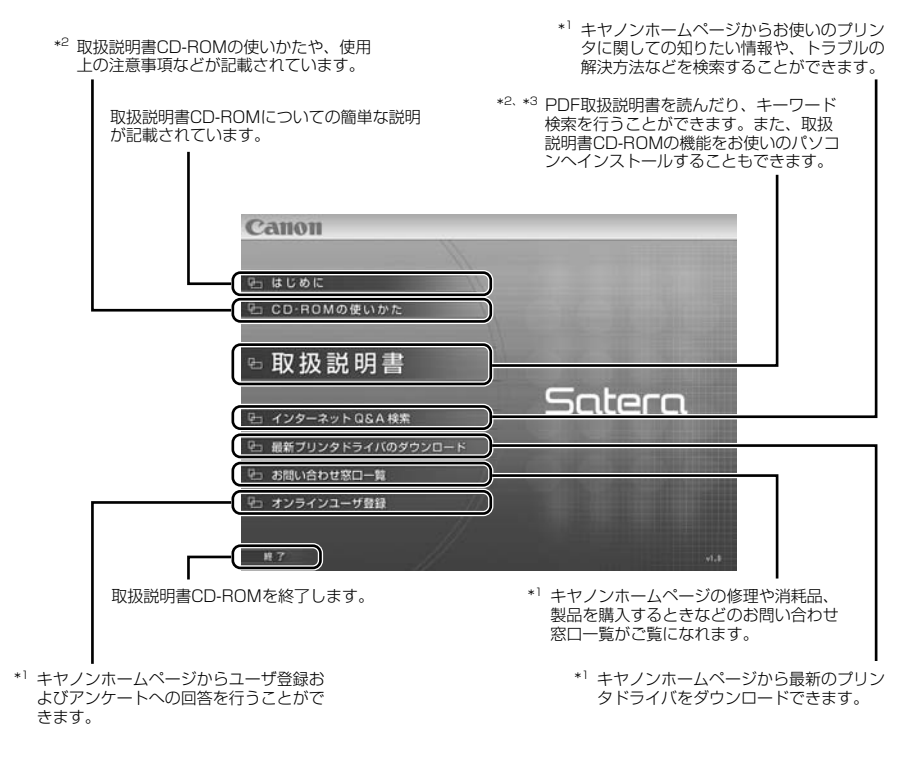

- \*1 インターネットをご利用できる環境のみアクセスすることができます。
- \*<sup>2</sup> PDF取扱説明書またはCD-ROMの使いかたをご覧になるには、Adobe Reader/Adobe Acrobat Readerが必要です。ご使用のシステム にAdobe Reader/Adobe Acrobat Readerがインストールされていない場合は、アドビシステムズ社のホームページからダウンロード し、インストールしてください。
- \*3 キーワード検索(キーワードを使ってブリンタについて知りたいことをPDF取扱説明書の中から検索し、該当ページを表示させる機能)は、 Windowsのみの機能です。ただし、Adobe Reader 6では、該当ページを正しく表示することができません。該当ページを正しく表示する には、Adobe Reader 6以前のAdobe Acrobat Readerをご使用ください。

# お問い合わせ先について

プリンタドライバのバージョンアップやプリンタが故障したときなど、何らかのお問い合わせが必要になったときは、目的に応じて以下のお問い合わせ先にご連絡ください。

#### お買い上げいただいた販売店

- 消耗品やオプション品のご購入について
- ・故障時の修理について

#### キヤノンホームページ

- ・プリンタドライバのバージョンアップ情報およびダウンロード
- トラブル発生時の解決方法
- · 商品のご紹介や各種イベント情報など

#### http://canon.jp/

#### お客様相談センター

- 技術的なご質問や本プリンタの取り扱い方法について
- ・消耗品やオプション品をご購入する際に不明な点がある場合
- ・故障時の修理について不明な点がある場合

お客様相談センター(全国共通番号)

**20570-01-9000**(商品該当番号:42)

※全国64か所にある最寄りのアクセスポイントまでの通話料金でご利用になれます。 お電話が繋がりましたら、音声ガイダンスに従って商品該当番号<42>または(エルビービー)と お話しいただくか、ダイヤルボタンで商品該当番号<42>を押して(プッシュ回線対象)ください。 [受付時間] <平日> 9:00~20:00 <土日祝日> 10:00~17:00

(1/1~3は休ませていただきます)

- ※PHSまたは海外からご利用の方、ナビダイヤルをご利用いただけない方は043-211-9627を ご利用ください。
- ※電話の回線状態等によっては、正しく音声認識できない場合があります。その場合は案内窓口 にお繋ぎいたします。
- ※音声応答システム・受付時間・該当番号は予告なく変更する場合があります。あらかじめご了承ください。

#### ■アクセスポイント

札幌・旭川・帯広・函館・青森・秋田・盛岡・山形・庄内・仙台・福島・郡山・水戸・つくば・さいたま・千葉・ 東京・立川・横浜・厚木・新潟・長岡・長野・松本・前橋・宇都宮・甲府・沼津・静岡・浜松・豊橋・名古屋・ 岡崎・岐阜・津・金沢・富山・和歌山・福井・京都・大津・大阪・神戸・姫路・岡山・広島・福山・山口・鳥取・ 松江・高松・徳島・高知・松山・北九州・福岡・久留米・大分・佐賀・長崎・熊本・宮崎・鹿児島・沖縄

#### ••••• CD-ROMの代引き配送サービスについて•••••

プリンタドライバなどのソフトウェアのCD-ROMを有料(代金引き換え)にてお届けいたします。 ソフトウェアの種類、内容、金額はキヤノンホームページでご確認いただき、「お客様相談センター」 (→P.53)へご注文ください。

対象エリアは日本国内とさせていただきます。

## 商標について

Canon、Canonロゴ、LBP、LIPS、NetSpotは、キヤノン株式会社の商標です。 LASER SHOTは、キヤノン株式会社の日本における登録商標です。 Adobe、Adobe Acrobat、Adobe Readerは、Adobe Systems Incorporated(アドビシステ ムズ社)の商標です。 Apple、Macintosh、TrueTypeは、米国Apple Computer, Inc.の商標です。 Microsoft、MS-DOS、Windows、Windows NTは、米国Microsoft Corporationの米国および 他の国における登録商標です。 Windows Serverは、米国Microsoft Corporationの商標です。 UNIXは、The Open Groupの米国およびその他の国における登録商標です。 Ethernetは、米国Xerox Corporationの商標です。 ESC/Pは、セイコーエプソン株式会社の商標です。 その他、本書中の社名や商品名は、各社の登録商標または商標です。 プリンタを設定するためのメニューは以下の6種類があります。

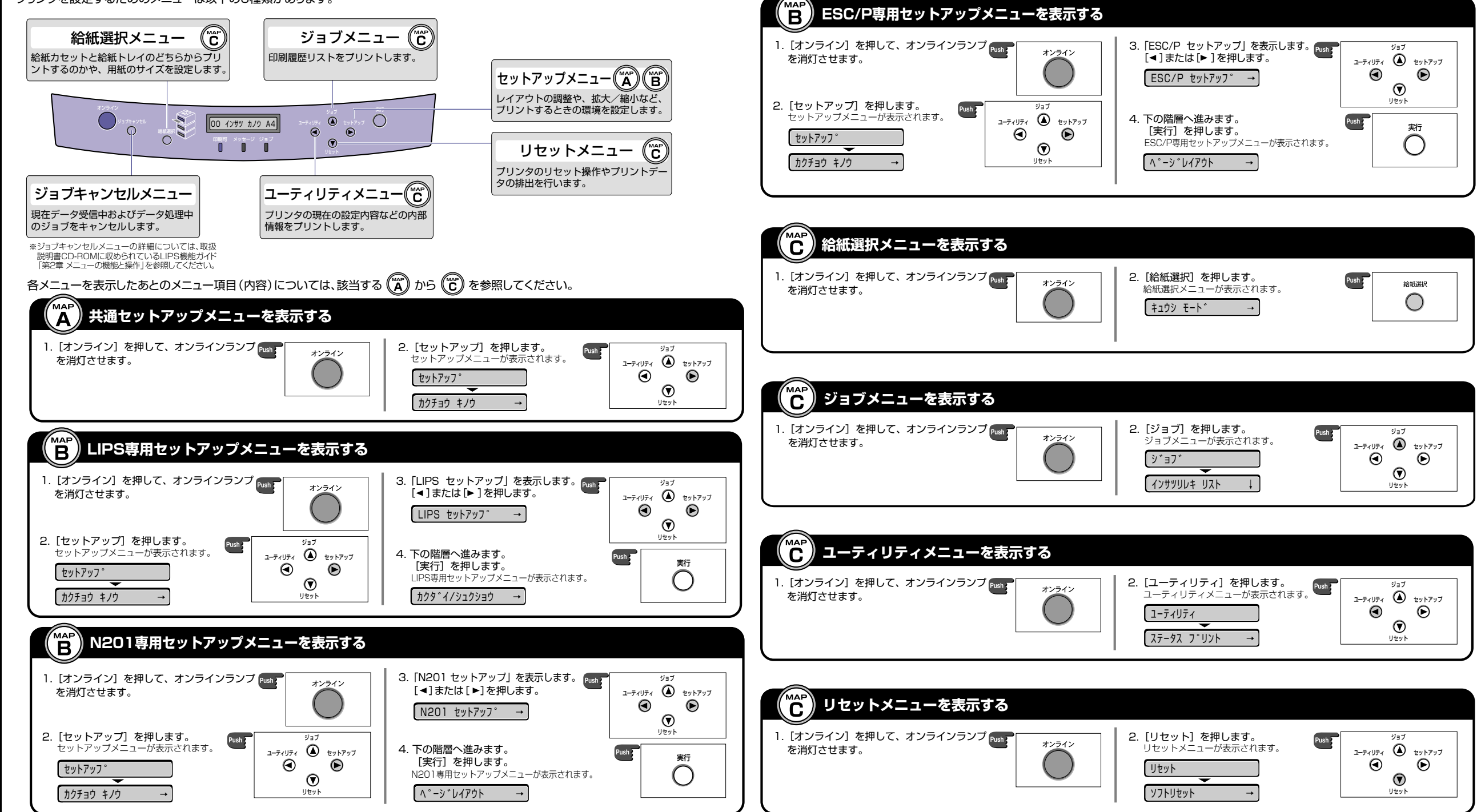

メニュールートマップでは、本プリンタで設定できる各機能のメニューが一目で理解できる ように記載してあります。各メニューの設定項目や内容を知りたいときにご活用ください。 詳しくは、取扱説明書CD-ROMに収められている「LIPS機能ガイド」を参照してください。

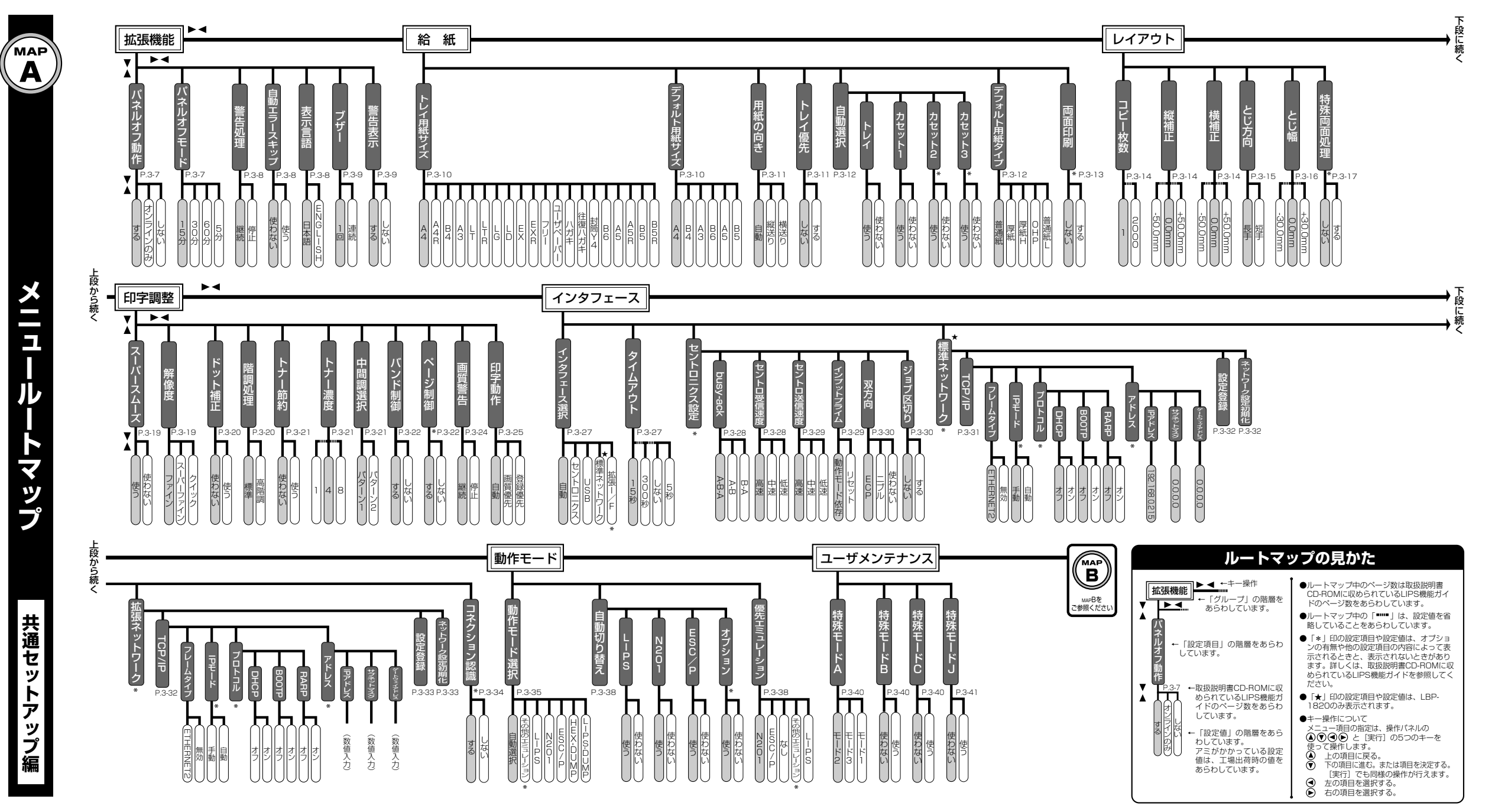

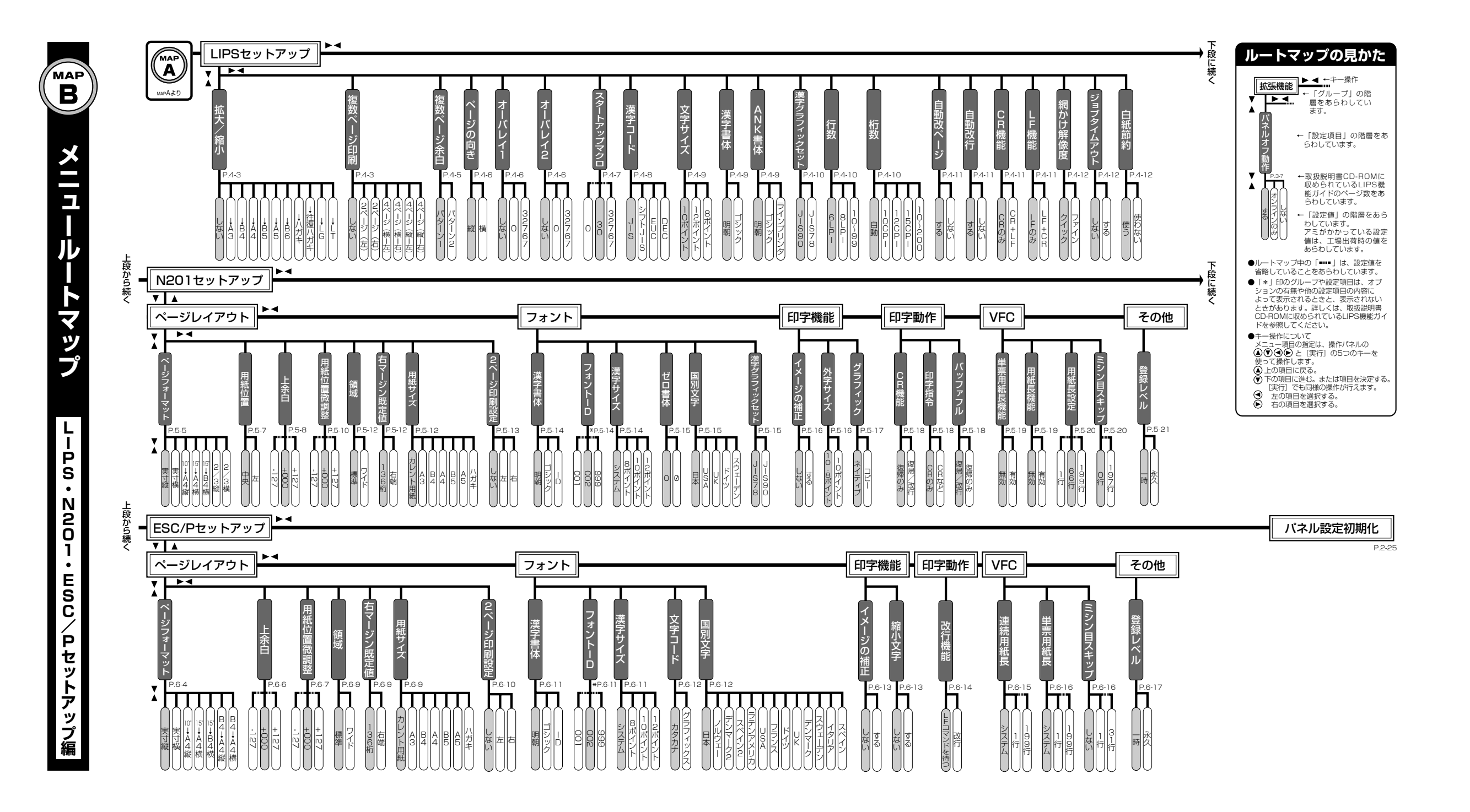

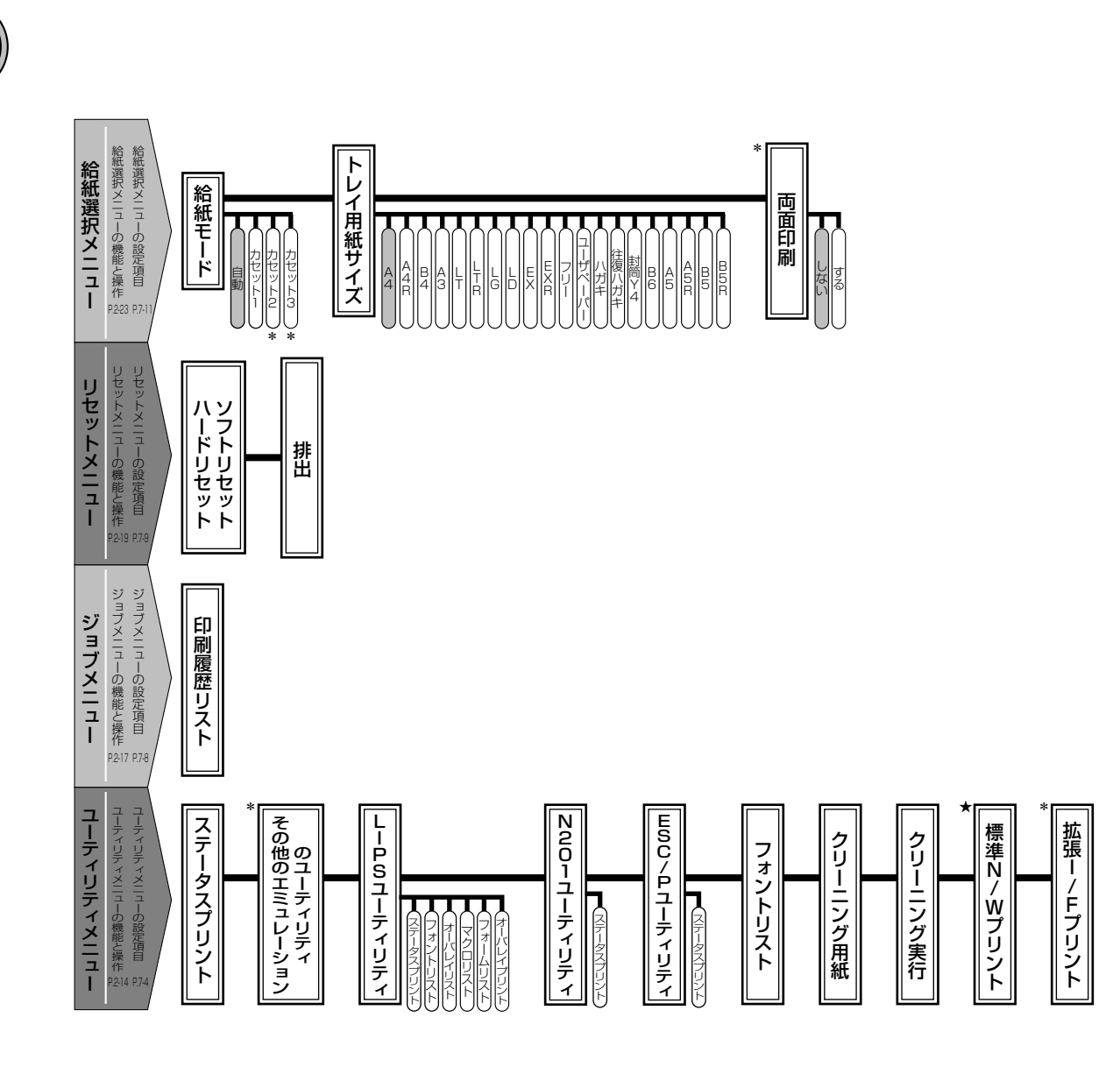

●「\*」印の設定項目や設定値は、オプションの有無や他の設定項目の内容によって表示されるときと、表示されないときがあります。
 詳しくは、取扱説明書CD-ROMに収められているLIPS機能ガイドを参照してください。
 ●「★」印の設定項目は、LBP-1820のみ表示されます。

| どんなことで困ってい                           | )ますか?ーーーー                                 |              |
|--------------------------------------|-------------------------------------------|--------------|
| <b>ディスプレイにメッセー</b> 会<br>表示されているメッセージ | ジが表示されている                                 |              |
| nn-nn サーヒ゛ス コール<br>(nnは2桁の英数字)       | F9-nn チェック フ°リンタ                          | P.38         |
| 17 לעירו 17 17 17 17 17              | 11 A43ウシガアリマセン                            | P.9          |
| 16 トナー チェック                          | 16 トナー コウカン                               | P.25         |
| 上記以外のメッセージが表示                        | されている場合(メッセージー                            | 覧) P.40      |
| 紙づまりを処理したい<br>プリンクがエレい動作をし           | +r1 \                                     | P.30         |
| プリント結果が正しい動作をし<br>プリント結果が正しくなし       | )<br>・・・・・・・・・・・・・・・・・・・・・・・・・・・・・・・・・・・・ | P.49<br>P.45 |
|                                      |                                           |              |

## 

| 操作方法が知りたい                        |        |
|----------------------------------|--------|
| 電源をオン/オフにしたい                     | . P.4  |
| 普通紙にプリントしたい                      | P.9    |
| 給紙カセットの用紙サイズを変更したい               | - P.9  |
| 普通紙以外の用紙(封筒、ハガキ、 OHP など)にプリントしたい | . P.14 |
| 実行中のプリントを中止したい                   | . P.6  |
| 操作パネルの設定方法が知りたい                  | - P.3  |
| トナーカートリッジを交換したい                  | . P.25 |

\_\_\_\_\_\_\_\_\_\_\_\_\_\_\_\_\_\_\_\_\_\_\_\_

#### 本プリンタについて知りたい

| PDFマニュアルの見かたが知りたい        | P.51   |
|--------------------------|--------|
| 操作メニューについて知りたい           | - 巻末   |
| プリントできる用紙とプリントできる範囲が知りたい | P.23   |
| お問い合わせ先が知りたい             | - P.53 |

L\_\_\_\_\_